# 在ACI中配置带内管理

# 简介

本文档介绍以应用为中心的基础设施(ACI)中的带内(INB)管理的配置。

# 先决条件

## 要求

Cisco 建议您了解以下主题:

- \*了解ACI访问策略
- \*了解ACI合同
- \*了解L3out外部网络实例配置文件(外部EPG)配置

在ACI中配置INB之前需要完成交换矩阵发现。

使用的组件

本文档中的信息基于以下软件和硬件版本:

- 应用策略基础设施控制器 (APIC)
- 浏览器
- 运行5.2 (8e)的ACI

本文档中的信息都是基于特定实验室环境中的设备编写的。本文档中使用的所有设备最初均采用原 始(默认)配置。如果您的网络处于活动状态,请确保您了解所有命令的潜在影响。

# 配置

配置分为三个主要步骤:

- 1. 在连接枝叶和APIC的端口上配置INB的VLAN
- 2. 在管理租户中关联INB EPG并将INB地址分配给所有设备。
- 3. 通过L3out或租户VRF泄漏INB地址。

# 网络图

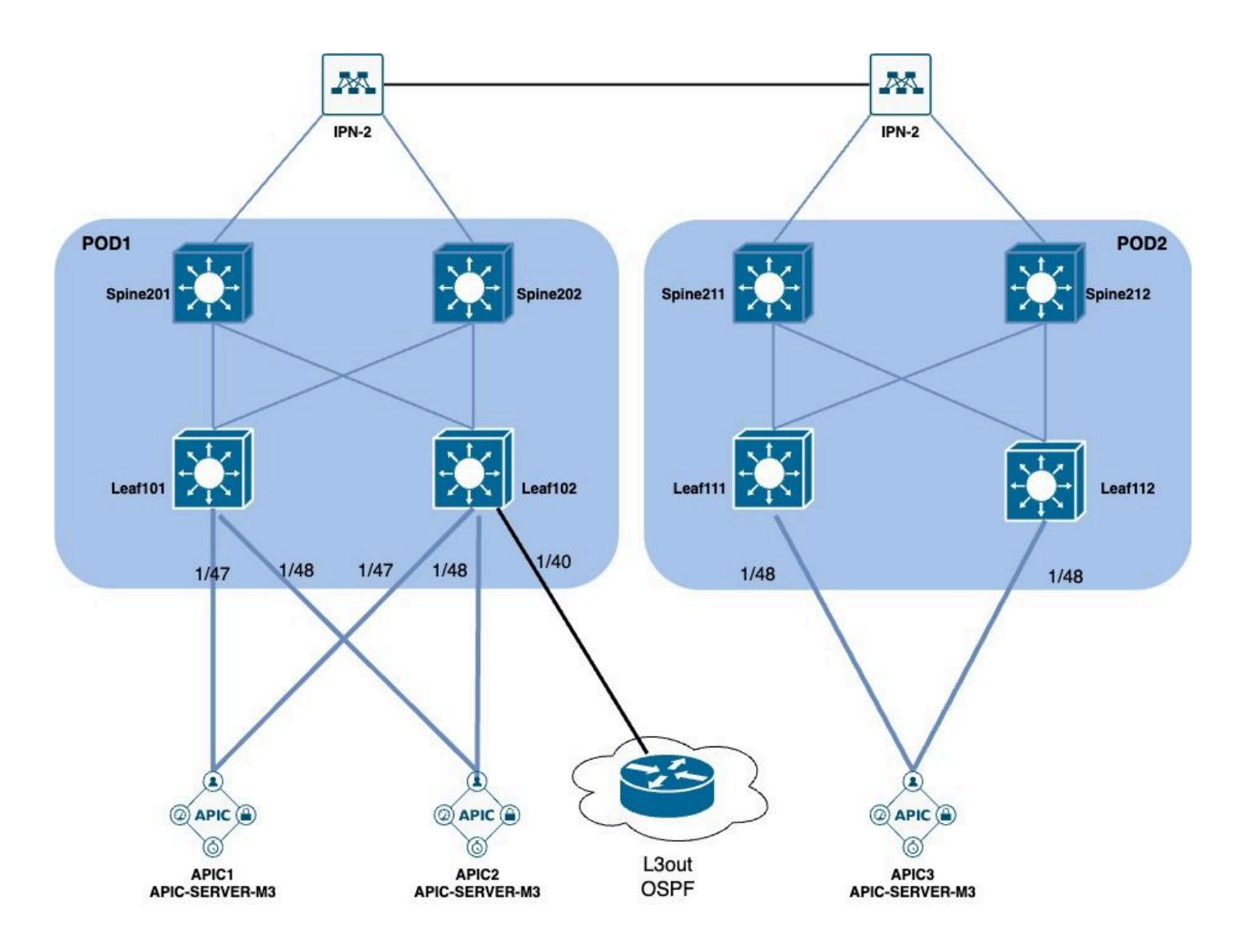

1. 配置枝叶接口中的INB VLAN

1.1.创建VLAN池

导航到APIC Web GUI路径; Fabric > Access Policies > Pools > VLAN。

| System T               | enants       | Fabric        | Virtual Networking |
|------------------------|--------------|---------------|--------------------|
| Inventor               | y   Fab      | oric Policies | Access Policies    |
| Policies               |              |               |                    |
| <b>C</b> ► Quick Start |              |               |                    |
| E Interface C          | onfiguratior | ו             |                    |
| Switch Con             | figuration   |               |                    |
| > 🚞 Switches           |              |               |                    |
| > 🚞 Modules            |              |               |                    |
| > 🚞 Interfaces         |              |               |                    |
| > 📰 Policies           |              |               |                    |
| > 📰 Physical an        | d External [ | Domains       |                    |
| ∨ 🗖 Pools              |              |               |                    |
| > 🚞 VLAN               | - Cro        |               |                    |
| > 🚞 Multicas           | t Addr       | ate vlan Pool |                    |
| > 🚞 VSAN               |              |               |                    |
| > 🚞 VSAN At            | ttributes    |               |                    |
| > 🗖 VXLAN              |              |               |                    |

| guration    |                       | (°)(=)(                     | Pools - VLAN<br>Create VLAN P<br>Name | ool                |                | •               |            | 6          | 8      |
|-------------|-----------------------|-----------------------------|---------------------------------------|--------------------|----------------|-----------------|------------|------------|--------|
|             |                       |                             | Description:                          | optional           | r              | -               |            |            |        |
|             |                       |                             | Allocation Mode:                      | Dynamic Allocation | Static Allocat | ion             |            |            |        |
| vternal Dor | maine                 |                             | Encap Blocks:                         | VLAN Range         | Description    | Allocation Mode | Role       | 1          | +      |
| Cre         | eate Ranges           |                             |                                       |                    |                | $\otimes$       |            |            |        |
| ddr         | Type:<br>Description: | VLAN<br>optional            |                                       |                    |                |                 |            |            | )      |
| oute        | Range:                | VLAN VINteger Value         | - VLAN V Integer Value                | 0                  |                |                 |            |            |        |
|             | Allocation Mode:      | Dynamic Allocation In       | herit allocMode from parent           | Static Allocation  |                |                 |            |            |        |
|             | Role:                 | External or On the wire enc | apsulations Internal                  |                    |                | Cal             | ncel Sul   | bmit       |        |
|             |                       |                             |                                       |                    | ancel          | NK I            | [2321-2399 | 9] (Static | Alloca |
|             |                       |                             |                                       |                    |                |                 | [1000-1099 | ] (Static  | Alloca |

Name - VLAN池的名称。此名称可以是1到64个字母数字字符。

Description - VLAN池的说明。说明可以是0到128个字母数字字符。

分配模式-对于INB,此VLAN池的分配方法必须为static。

Encap Blocks —分配的VLAN池的范围。

范围- VLAN池的开始VLAN ID和结束VLAN ID。起始ID必须小于或等于结束ID。

1.2.创建物理域

导航到APIC Web GUI路径; Fabric > Access Policies > Physical and External Domains > Physical Domains。

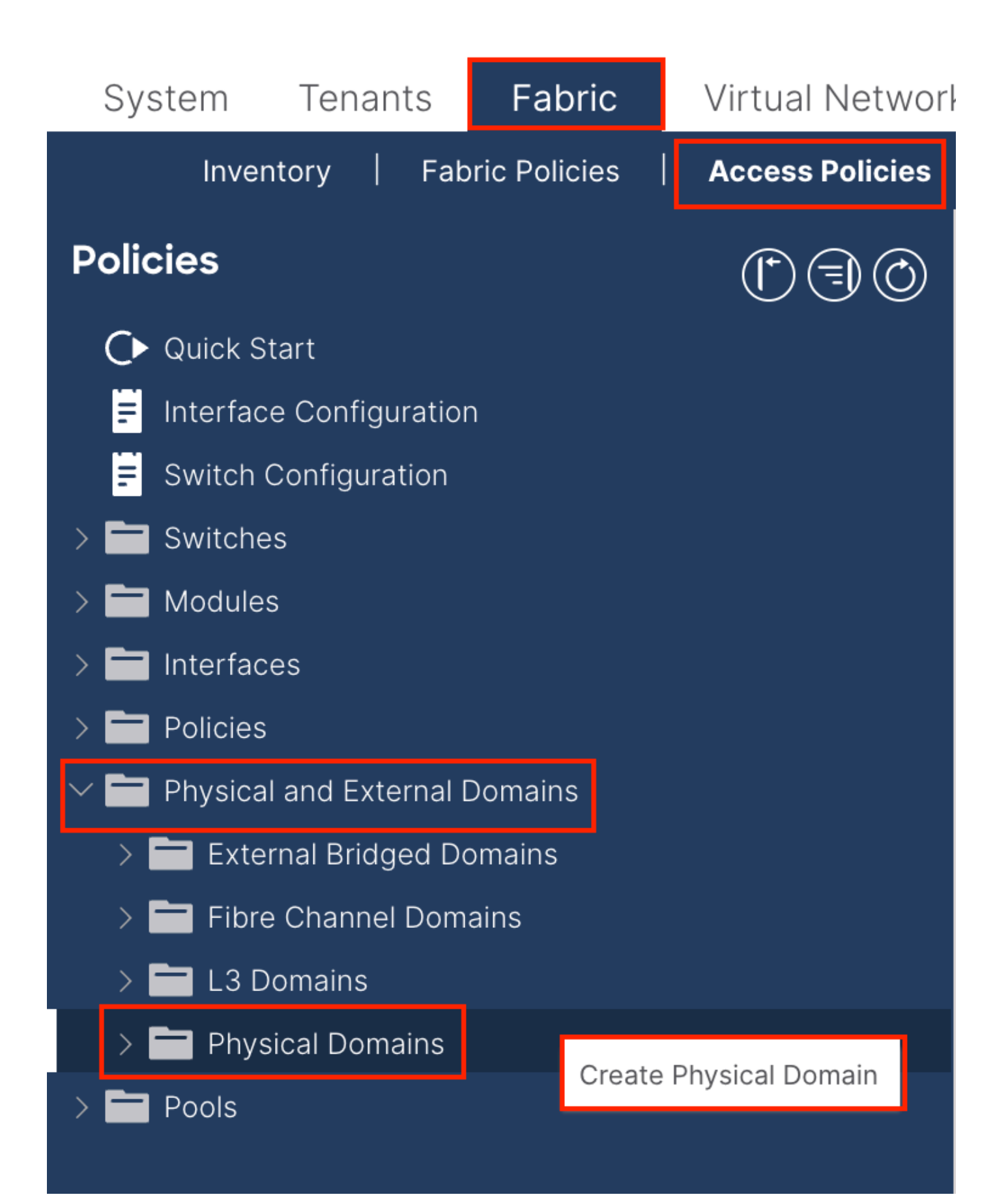

| Create Physical                          | Domain           |      |        |             |   |    | <b>?</b> × |
|------------------------------------------|------------------|------|--------|-------------|---|----|------------|
| Name:                                    |                  |      | 0      |             |   |    |            |
| Associated Attachable<br>Entity Profile: | select a value   |      | $\sim$ |             |   |    |            |
| VLAN Pool:                               | select an option |      | $\sim$ |             |   |    |            |
| Security Domains:                        |                  |      | _      |             | Ċ | +  |            |
|                                          | Select           | Name |        | Description |   |    |            |
|                                          |                  |      |        |             |   |    |            |
|                                          |                  |      |        |             |   |    |            |
|                                          |                  |      |        |             |   |    |            |
|                                          |                  |      |        |             |   |    |            |
|                                          |                  |      |        |             |   |    |            |
|                                          |                  |      |        |             |   |    |            |
|                                          |                  |      |        |             |   |    |            |
|                                          |                  |      |        |             |   |    |            |
|                                          |                  |      |        |             |   |    |            |
|                                          |                  |      |        |             |   |    |            |
|                                          |                  |      |        | Cancel      |   | Su | bmit       |
| đ                                        |                  |      |        |             |   |    |            |

名称-物理域的名称。此名称可以是1到64个字母数字字符。

VLAN Pool —选择步骤1.1中创建的VLAN池。

1.3.创建可附加访问实体配置文件

导航到APIC Web GUI路径; Fabric > Access Policies > Policies > Global > Attachable Access Entity Profile。

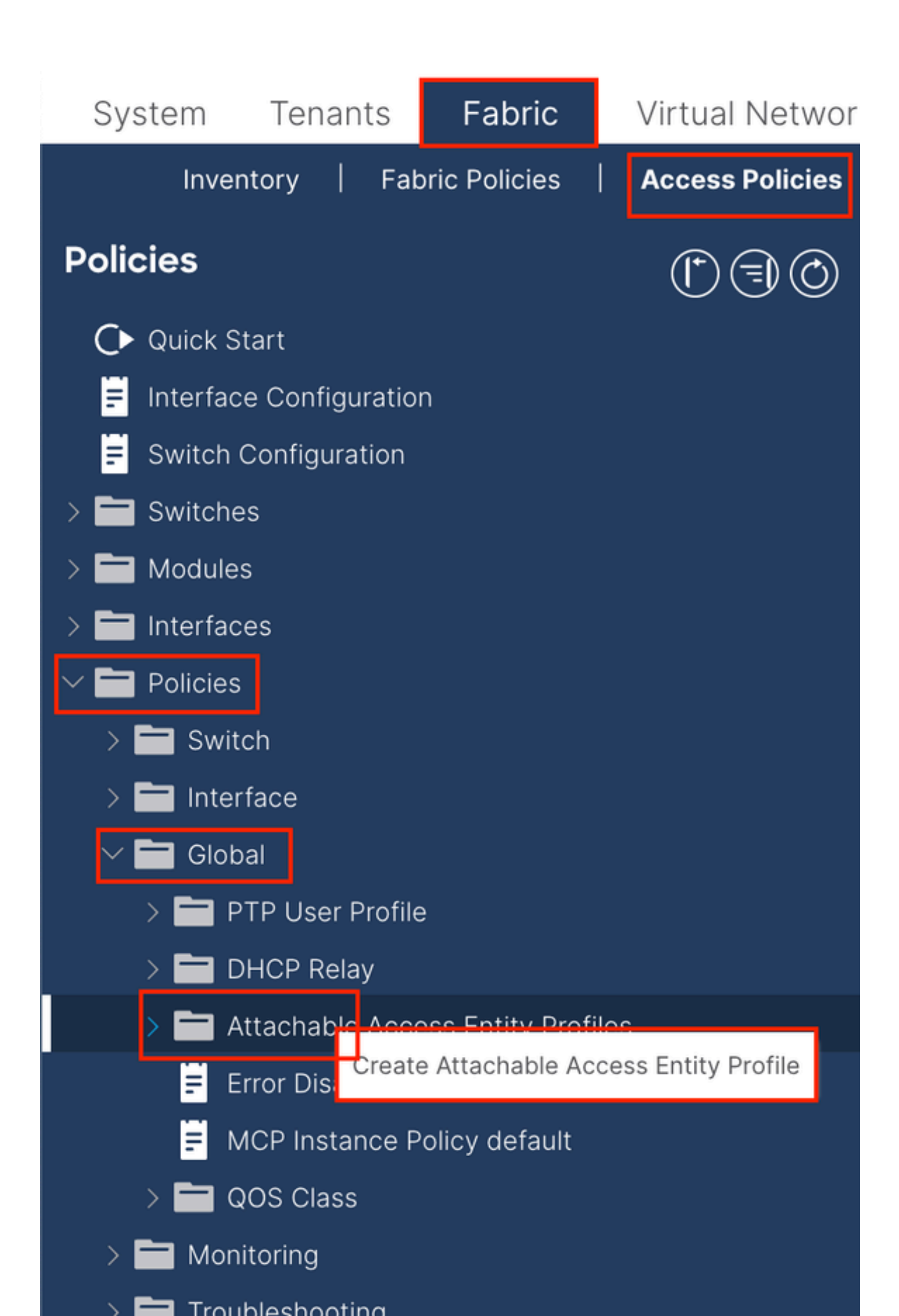

| Create Attachab                                         | le Access Entity Profile                                |            |               | ۲          |
|---------------------------------------------------------|---------------------------------------------------------|------------|---------------|------------|
| STEP 1 > Profile                                        |                                                         |            |               | 1. Profile |
| Name:                                                   | 9                                                       |            |               |            |
| Description:                                            | optional                                                |            |               |            |
| Enable Infrastructure VLAN:                             |                                                         |            |               |            |
| Association to Interfaces:                              |                                                         |            |               |            |
| Domains (VMM, Physical or<br>External) To Be Associated |                                                         |            |               | <b>1</b> + |
| To Interfaces:                                          | Domain Profile                                          | Encaps     | sulation      |            |
|                                                         | select an option                                        |            |               |            |
|                                                         |                                                         | Update Car | ncel          |            |
|                                                         |                                                         |            |               |            |
|                                                         |                                                         |            |               |            |
|                                                         |                                                         |            |               |            |
| EPG DEPLOYMENT (All Se                                  | lected EPGs will be deployed on all the interfaces asso | ciated.)   |               |            |
|                                                         |                                                         |            |               | <b>+</b>   |
| Application EPGs                                        |                                                         | Encap      | Primary Encap | Mode       |
|                                                         |                                                         |            |               |            |
|                                                         |                                                         |            |               |            |
|                                                         |                                                         |            |               |            |
|                                                         |                                                         |            |               |            |
|                                                         |                                                         |            |               |            |
|                                                         |                                                         |            |               |            |
|                                                         |                                                         |            |               |            |
|                                                         |                                                         |            |               |            |
|                                                         |                                                         |            | Previous Canc | el Finish  |
|                                                         |                                                         |            |               |            |

名称-可附加访问授权配置文件的名称。此名称可以是1到64个字母数字字符。

Association to Interfaces -取消选中。在最后一步中,在第1.6步中手动分配到枝叶接口。

要与接口关联的域(VMM、物理或外部)-选择在步骤1.2中创建的物理域。

1.4.创建枝叶接入端口策略组

导航到APIC Web GUI路径; Fabric > Access Policies > Interfaces > Leaf Interfaces > Policy Groups > Leaf Access Port Policy Group。

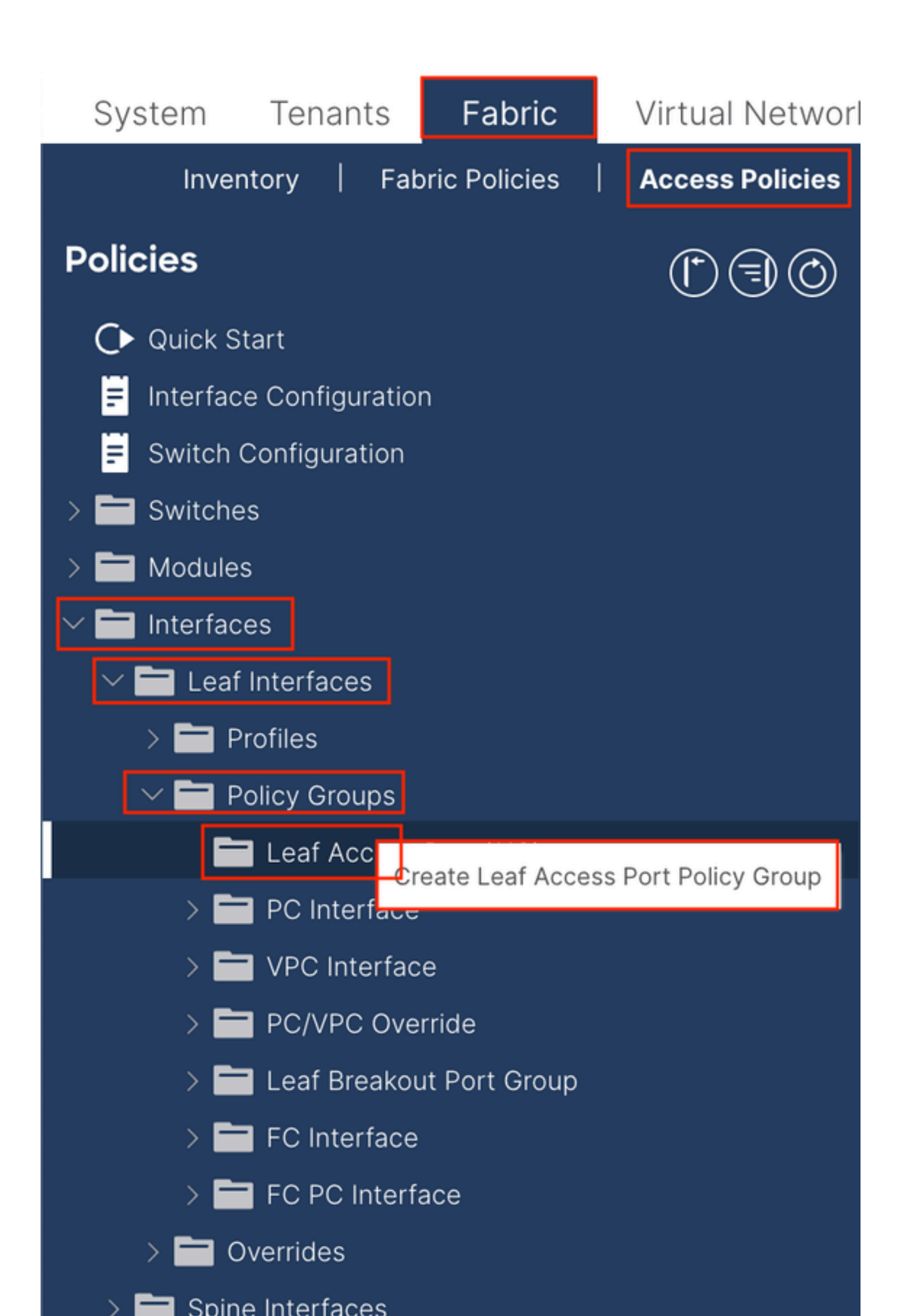

| Create Leaf Access             | Port Policy Group      | 0      |                          |                  | $\bigotimes$ |
|--------------------------------|------------------------|--------|--------------------------|------------------|--------------|
| Name:                          |                        | 0      |                          |                  |              |
| Description: 0                 | ptional                |        |                          |                  |              |
|                                |                        |        |                          |                  |              |
| Attached Entity Profile: se    | elect an option        | $\sim$ | Link Level Policy: sel   | ect a value      | $\sim$       |
| CDP Policy: se                 | elect a value          | $\sim$ | LLDP Policy: sys         | tem-lldp-enabled | ~ 🖉          |
| Advanced Settings              |                        |        |                          |                  |              |
| 802.1x Port Authentication     | select a value         | $\sim$ | MCP:                     | select a value   | $\sim$       |
| Transceiver policy             | select a value         | $\sim$ | Monitoring Policy:       | select a value   | $\checkmark$ |
| CoPP Policy                    | : select a value       | $\sim$ | PoE Interface:           | select a value   | $\sim$       |
| DWDM                           | select a value         | $\sim$ | Port Security:           | select a value   | $\sim$       |
| Egress Data Plane Policing     | : select a value       | $\sim$ | Priority Flow Control:   | select a value   | $\sim$       |
| Fibre Channel Interface        | : select a value       | $\sim$ | Slow Drain:              | select a value   | $\sim$       |
| Ingress Data Plane Policing    | select a value         | $\sim$ | Storm Control Interface: | select a value   | $\sim$       |
| L2 Interface                   | select a value         | $\sim$ | STP Interface Policy:    | select a value   | $\sim$       |
| Link Flap Policy               | : select a value       | $\sim$ | SyncE Interface Policy:  | select a value   | $\sim$       |
| Link Level Flow Control Policy | : select a value       | $\sim$ |                          |                  |              |
| MACsec                         | select a value         | $\sim$ |                          |                  |              |
| _                              |                        |        |                          |                  |              |
| NetFlow Monitor Policies:      |                        |        |                          |                  | 1 +          |
| Ν                              | letFlow IP Filter Type |        | NetFlow Monit            | or Policy        |              |
|                                |                        |        |                          |                  |              |
|                                |                        |        |                          |                  |              |
|                                |                        |        |                          |                  |              |
|                                |                        |        |                          |                  |              |
|                                |                        |        |                          | Cancel           | Submit       |
|                                |                        |        |                          |                  |              |

名称-枝叶接入端口策略组的名称。此名称可以是1到64个字母数字字符。

附加实体配置文件-选择在步骤1.3中创建的附加实体配置文件。

链路层发现协议(LLDP)策略-必须选择启用策略。

1.5.创建枝叶接入端口策略组

导航到APIC Web GUI路径;Fabric > Access Policies > Interfaces > Leaf Interfaces > Profiles。

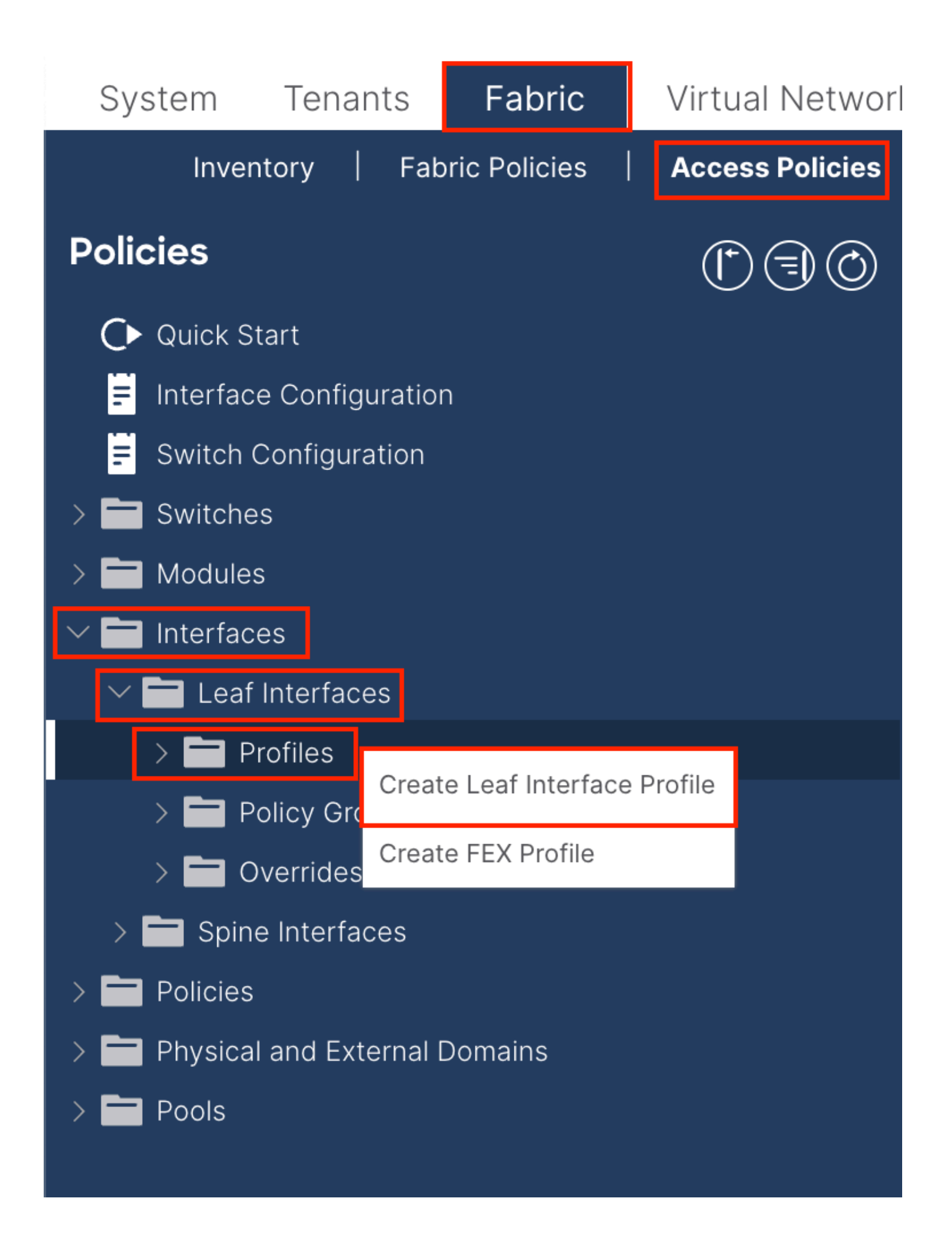

|    | 0 © 1           | Leaf Interfaces - Profiles                                                                                                    |
|----|-----------------|----------------------------------------------------------------------------------------------------|
|    |                 | Create Leaf Interface Profile          Name:       •         Description:       optional         Interface Selectors:       • |
|    | Create Access F | Port Selector                                                                                                    |
| ns | Interfa         | ce IDs:<br>valid values: All or Ranges. For<br>Example: 1/13, 1/15 or 2/22-2/24,<br>2/16-3/16, or 1/21-23/1-4, 1/24/1-2       |
|    | Connected       | To Fex:  Group: select an option                                                                                              |
|    |                 |                                                                                                    |
|    |                 | cel Submit                                                                                                    |
|    |                 | Cancel                                                                                                    |

名称-枝叶接口配置文件的名称。此名称可以是1到64个字母数字字符。

接口选择器-创建接口和接口策略之间的对应关系。

名称-接入端口选择器的名称。此名称可以是1到64个字母数字字符。

接口ID-接口ID与APIC互连。在文档拓扑中,此接口ID为1/47或1/48。

接口策略组-选择在步骤1.4中创建的附加实体配置文件。

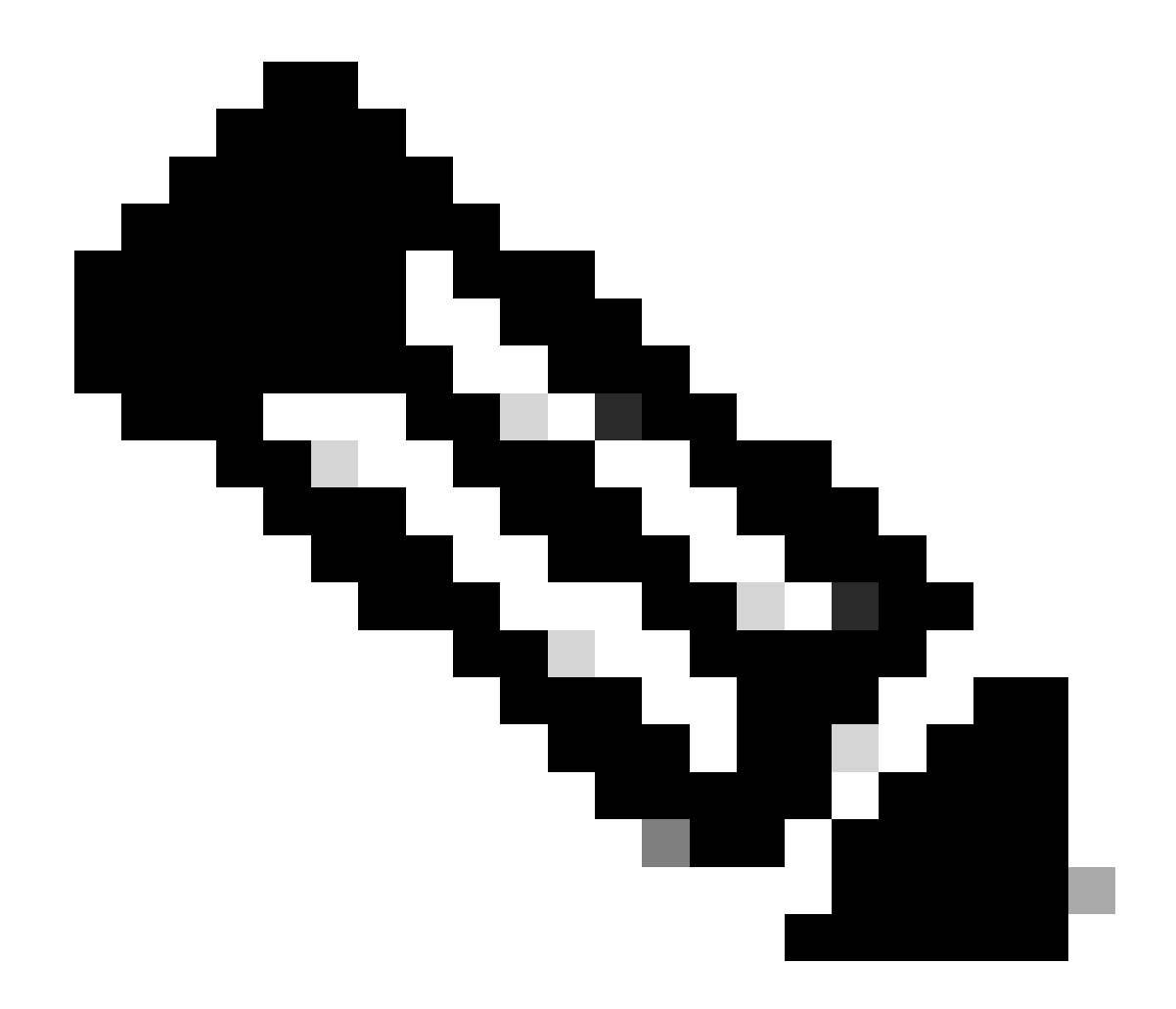

注意:在本文档的拓扑中,将三个APIC连接到枝叶的接口不同。 由于APIC 3未连接到Eth1/47接口,因此无法创建1/47-1/48的接口ID。 需要为Eth1/47和Eth1/48创建单独的接口配置文件。

1.6.将接口配置文件应用于枝叶

导航到APIC Web GUI路径;Fabric > Access Policies > Switches > Leaf Switches > Profiles。

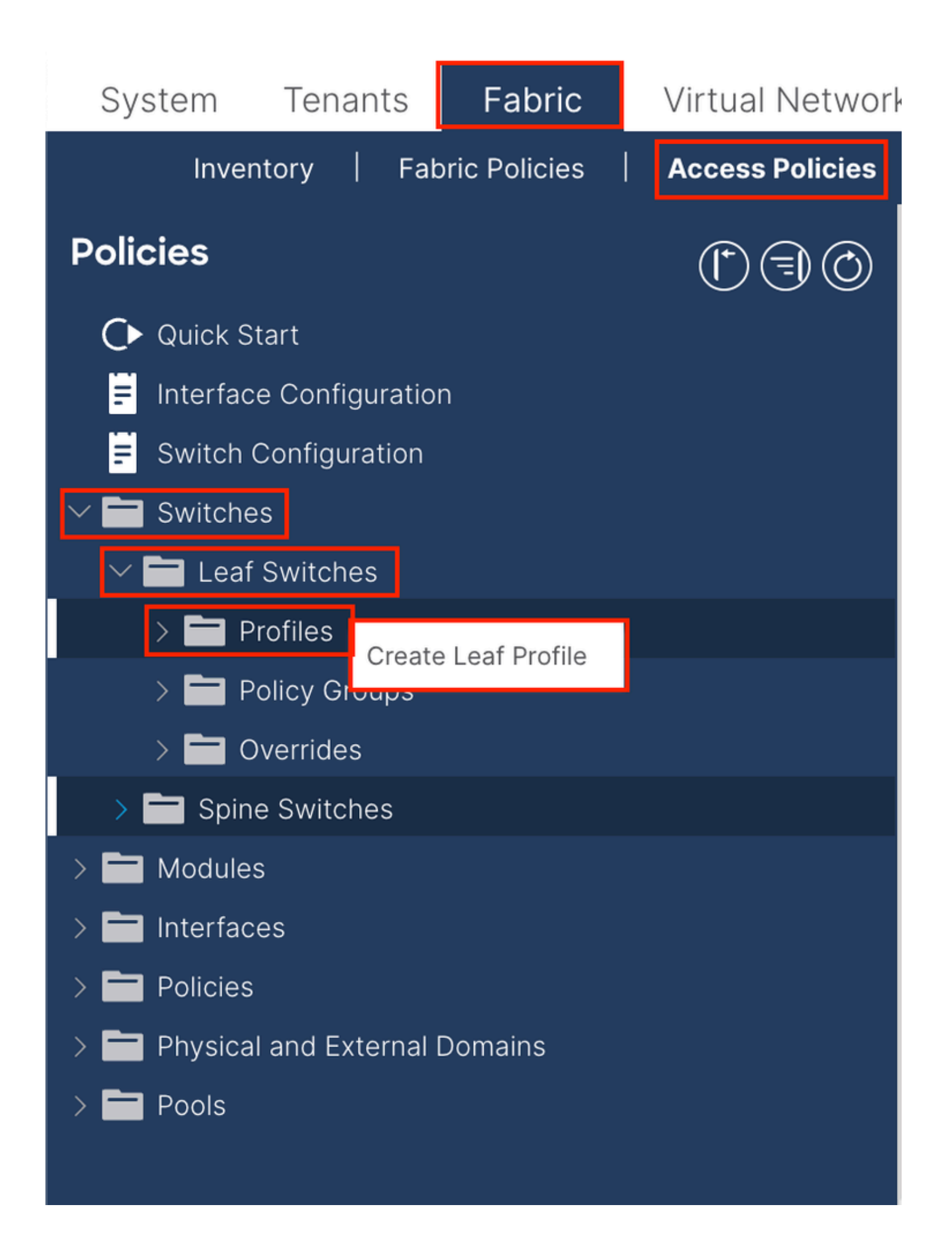

| Create Leaf Pro  | ofile        |                 |                            | $\bigotimes$ |
|------------------|--------------|-----------------|----------------------------|--------------|
| STEP 1 > Profile |              |                 | 1. Profile 2. Associations |              |
| Name:            | Leaf-APIC-48 |                 |                            |              |
| Description:     | optional     |                 |                            |              |
| Leaf Selectors:  |              |                 | 1                          | +            |
|                  | Name         | Blocks          | Policy Group               |              |
|                  | APIC-48      | 101-102,111-112 | ee select an option        | $\sim$       |
|                  |              | Update Canc     | el                         |              |
|                  |              |                 |                            |              |
|                  |              |                 |                            |              |
|                  |              |                 |                            |              |
|                  |              |                 | vious Cancel Next          |              |

名称-枝叶配置文件的名称。此名称可以是1到64个字母数字字符。

枝叶选择器-选择将接口配置推送至的枝叶ID。

名称-枝叶组的名称。

块-选择交换机节点ID。

| Create Leaf Pro           | ofile  |                 |                |            |       |              |       |      | $\bigotimes$ |
|---------------------------|--------|-----------------|----------------|------------|-------|--------------|-------|------|--------------|
| STEP 2 > Associations     |        |                 |                | 1. Profile |       | 2. Associati | ons   |      |              |
| Interface Selector        |        |                 |                |            |       |              |       | Õ    | +            |
| FIGHIES.                  | Select | Name            |                | Descriptio | n     |              |       |      |              |
|                           |        | system-port-pro | ofile-node-102 |            |       |              |       |      |              |
|                           |        | system-port-pro | ofile-node-111 |            |       |              |       |      |              |
|                           |        | system-port-pro | ofile-node-112 |            |       |              |       |      |              |
|                           |        | test            |                |            |       |              |       |      |              |
|                           |        | Leaf-48         |                |            |       |              |       |      |              |
| Module Selector Profiles: |        |                 |                |            |       |              |       | Q    | +            |
|                           | Select | Name            | Description    |            |       |              |       |      |              |
|                           |        |                 |                |            |       |              |       |      |              |
|                           |        |                 |                |            |       |              |       |      |              |
|                           |        |                 |                |            |       |              |       |      |              |
|                           |        |                 |                |            |       |              |       |      |              |
|                           |        |                 |                |            |       |              |       |      |              |
|                           |        |                 |                |            |       |              |       |      |              |
|                           |        |                 |                |            |       |              |       |      |              |
|                           |        |                 |                |            |       |              |       |      |              |
|                           |        |                 |                |            |       |              |       |      |              |
|                           |        |                 |                |            |       |              |       |      |              |
|                           |        |                 |                |            |       |              |       |      |              |
|                           |        |                 |                |            |       |              |       |      |              |
|                           |        |                 |                | Prev       | vious | Canc         | el Fi | nish |              |

Interface Selector Profiles —选择在步骤1.5中创建的附加实体配置文件。

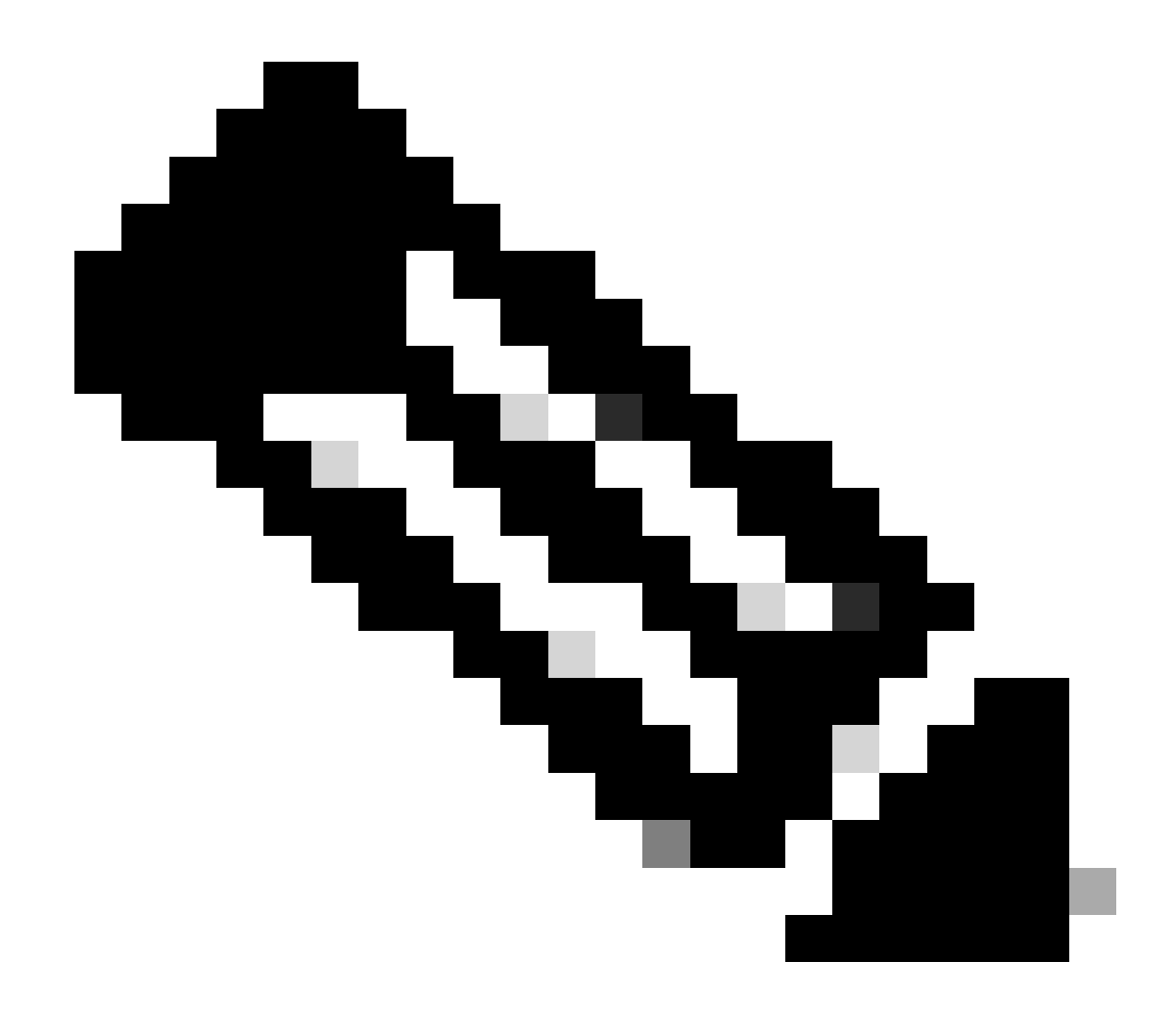

注意:在本文档的示例中,必须配置两个交换机配置文件。 第一种是选择枝叶101-102和枝叶111-112,并将接口配置文件分配给Eth1/48。 第二个是选择枝叶111-112并将接口配置文件分配给Eth1/47。

有关访问策略的更多故障排除详细信息,请参阅<u>ACI访问策略故障排除</u>。

2. 在管理租户中分配INB地址

2.1.创建网桥域(BD) INB子网

导航到APIC Web GUI路径; Tenants > mgmt > Networking > Bridge Domains > inb。

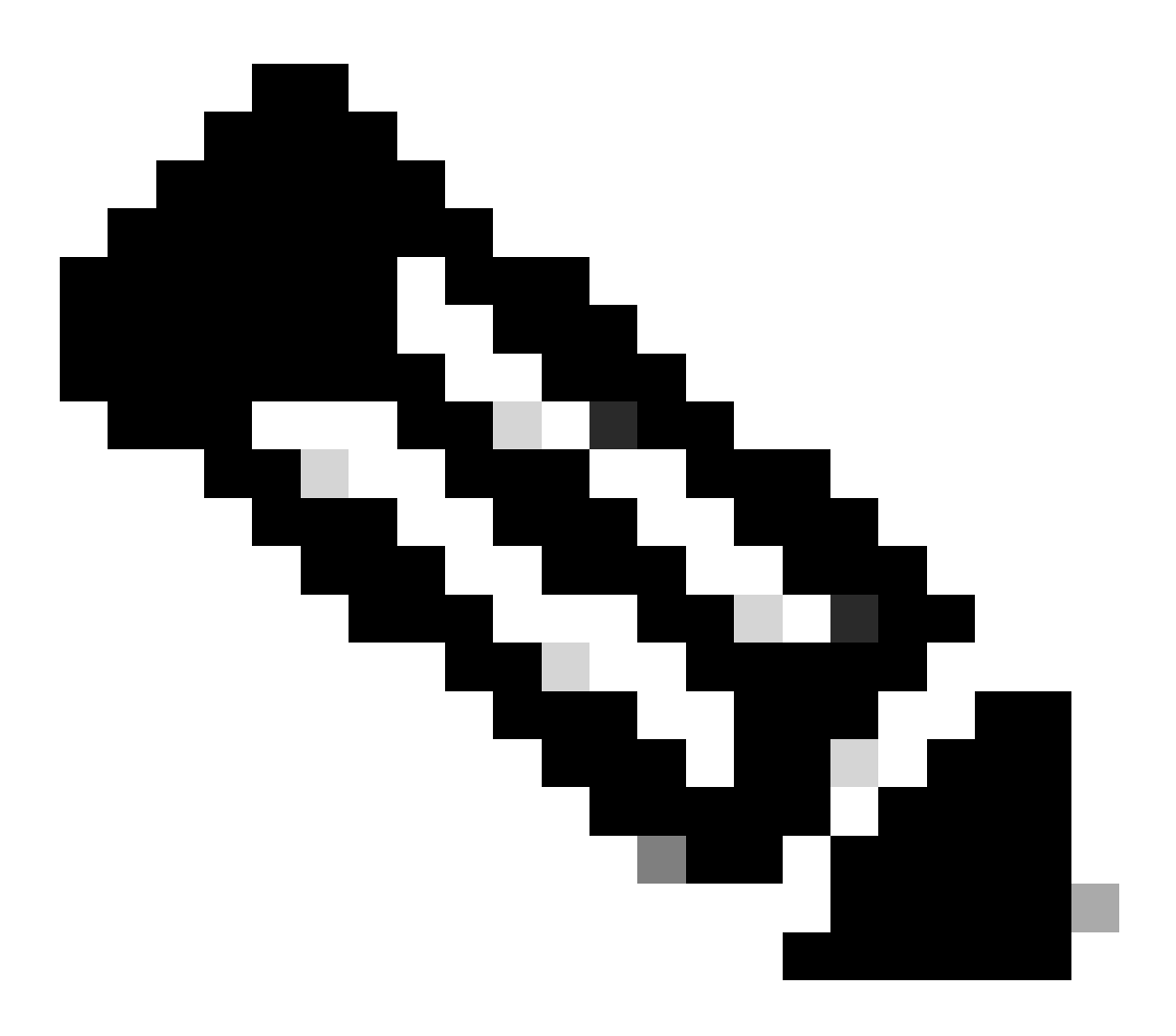

**注意**:本文档使用默认BD和默认VRF。

您还可以创建新的VRF和BD以执行类似的配置。

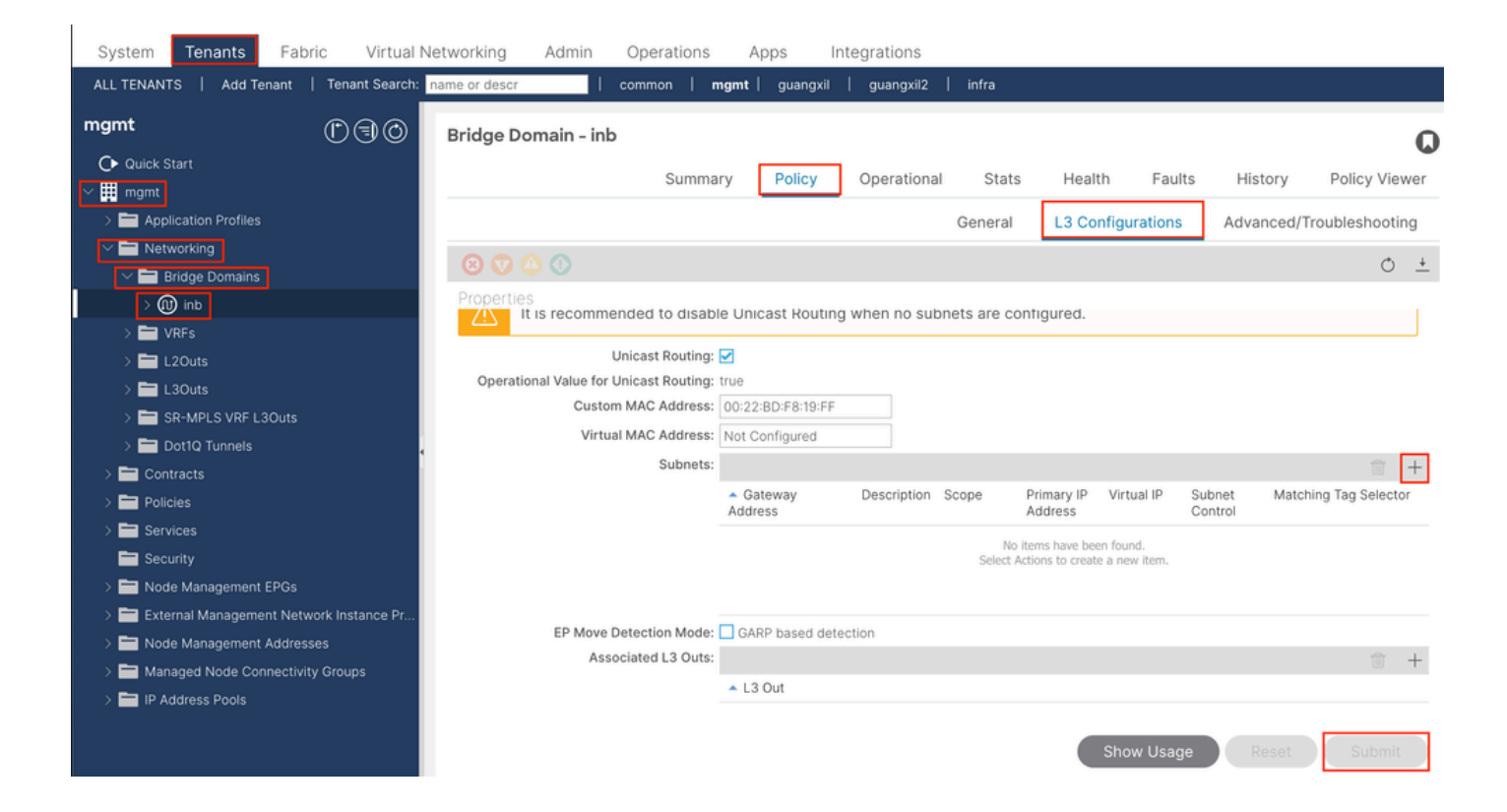

|    | Create Subnet                                | $\bigotimes$ |
|----|----------------------------------------------|--------------|
| ł  | Gateway IP: 192.168.6.254/24<br>address/mask |              |
|    | Treat as virtual IP address: 📃               | -            |
| n  | Make this IP address primary: 📃              |              |
|    | Scope: Advertised Externally                 |              |
| Fe | Description: optional                        |              |
| s  |                                              |              |
| r  | Subnet Control: No Default SVI Gateway       |              |
|    | IP Data-plane Learning: Disabled Enabled     |              |
|    | L3 Out for Route Profile: select a value     |              |
|    | ND RA Prefix Policy: select a value          | 15           |
|    | Policy Tags: 🕂 Click to add a new tag        |              |
|    |                                              |              |
| v  |                                              |              |
| 4  |                                              |              |
|    |                                              |              |
|    |                                              |              |
|    | Cancel                                       |              |

Gateway IP - The INB subnet gateway.

Scope - Choose according to the route leakage method you use. Here choose to use L3out, and then click Advertised Externally.

2.2.创建INB EPG

导航到APIC Web GUI路径; Tenants > mgmt > Node Management EPGs。

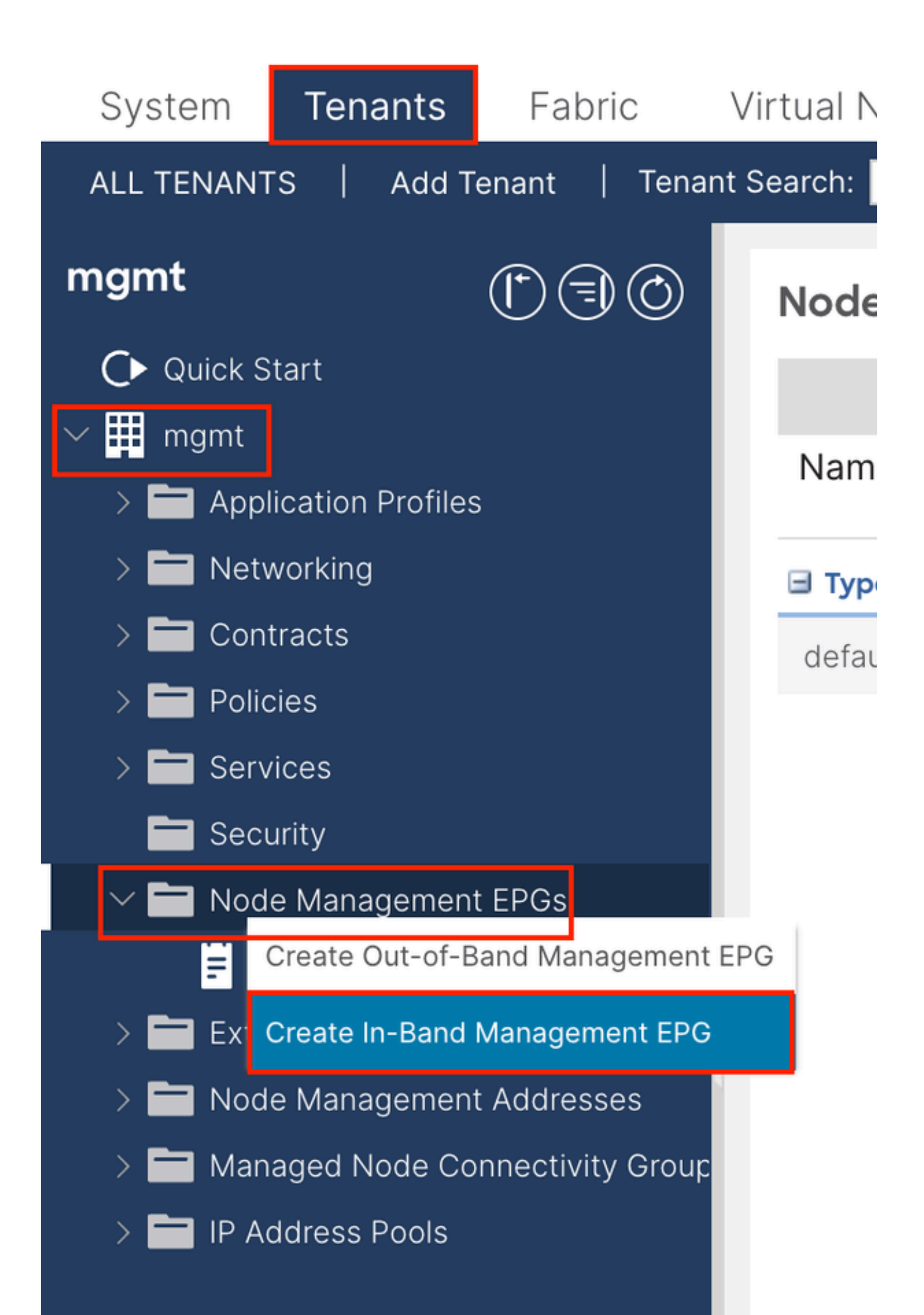

| Create In-Band | Management EPG                | $\times$ |
|----------------|-------------------------------|----------|
| Name:          | default                       |          |
| Annotations:   | Click to add a new annotation |          |
| Encap:         | vlan-10                       |          |
| Bridge Domain: | inb                           |          |
| Static Routes: |                               | +        |
|                | IP Address                    |          |
|                |                               |          |
|                |                               |          |
|                |                               |          |
|                |                               |          |
|                |                               |          |
|                |                               |          |
|                |                               |          |
|                |                               |          |
|                |                               |          |
|                |                               |          |
|                |                               |          |
|                |                               |          |
|                |                               |          |
|                |                               |          |
|                |                               |          |
|                |                               |          |
|                |                               |          |
|                |                               |          |
|                | Cancel Submit                 |          |
|                |                               |          |

名称- INB EPG的名称。

封装-选择在步骤1.1中创建的VLAN池中的VLAN。

网桥域-选择在步骤2.1中创建的BD。

2.3.为设备分配静态INB IP地址

导航到APIC Web GUI路径; Tenants > mgmt > Node Management Addresses > Static Node Management Addresses。

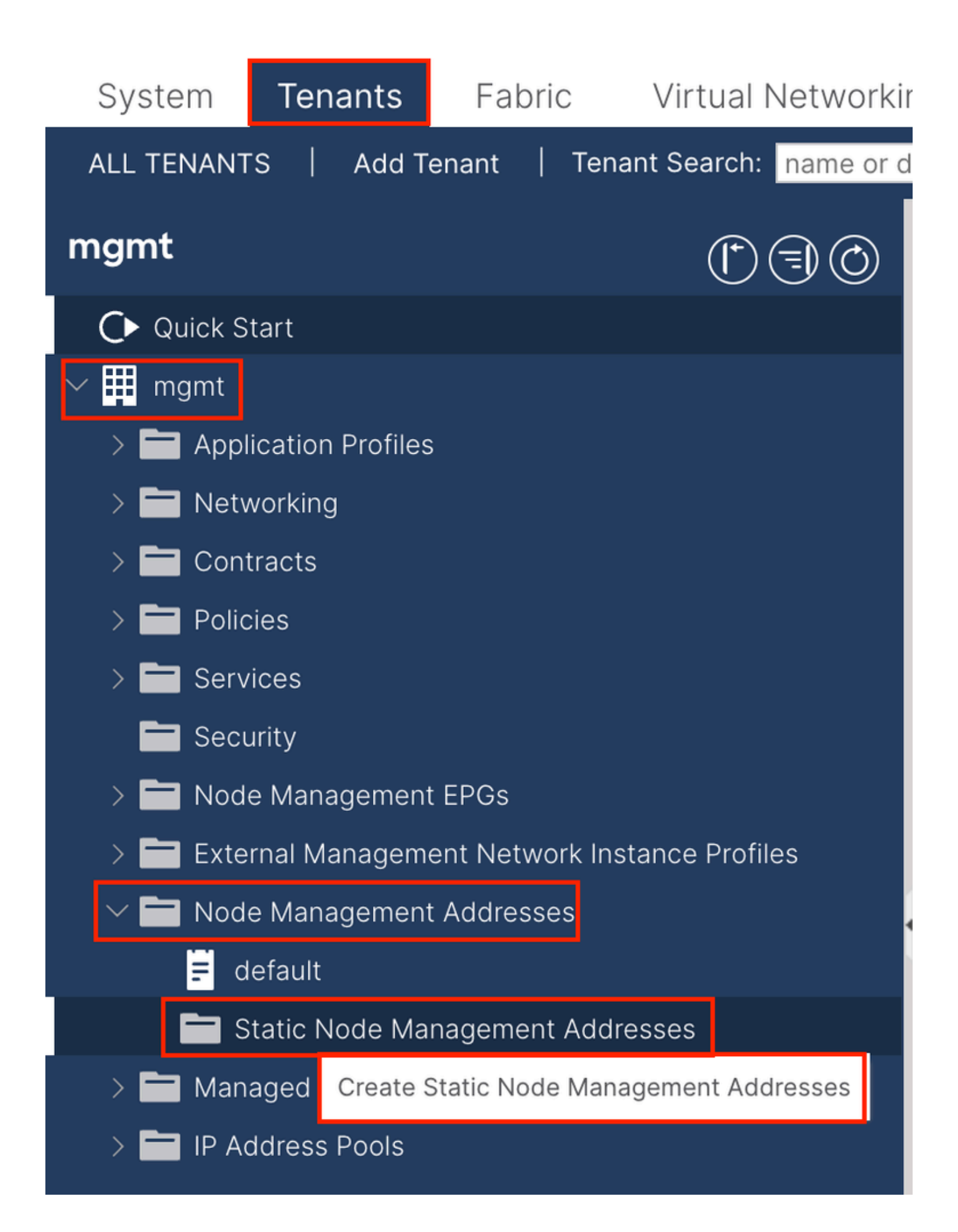

| Create Static Node Ma   | nagement Addresses       |
|-------------------------|--------------------------|
| Node Range: 1           | - <u>3</u>               |
| Config: Out-Of-Bar      | nd Addresses<br>Idresses |
| In-Band IP Addresses    |                          |
| In-Band Management EPG: | default 🗸                |
| In-Band IPV4 Address:   | 192.168.6.1/24           |
|                         | address/mask             |
| In-Band IPV4 Gateway:   | 192.168.6.254            |
| In-Band IPV6 Address:   |                          |
| In-Band IPV6 Gateway:   | ludiess/mask             |
| L                       |                          |
|                         |                          |
|                         |                          |
|                         |                          |
|                         |                          |
|                         |                          |
|                         |                          |
|                         |                          |
|                         |                          |
|                         |                          |
|                         |                          |
|                         |                          |
|                         |                          |
|                         | Cancel Submit            |

节点范围-要分配给INB地址的节点ID。 分配的INB地址随节点ID依次增加。

配置-选择带内地址。

带内管理EPG -选择在步骤2.2中创建的EPG。

带内IPV4地址-第一个分配的INB地址。

带内IPV4网关-将其配置为步骤2.1中添加的子网的地址。

| System     | Tenants           | Fabric          | Virtual Ne    | etworking A    | dmin Ope   | erations A       | Apps Integra | tions            |               |
|------------|-------------------|-----------------|---------------|----------------|------------|------------------|--------------|------------------|---------------|
| ALL TENANT | S Add Te          | enant   Ten     | ant Search: n | ame or descr   | comm       | on <b>  mgmt</b> |              |                  |               |
| mgmt       |                   | Ē               | 30            | Static Node I  | Managemen  | t Addresses      | 5            |                  |               |
| Quick S    | tart              |                 |               |                |            |                  |              |                  |               |
| ∽ 🗰 mgmt   |                   |                 |               | Node ID        | Name       | 🔺 Туре           | EPG          | IPV4 Address     | IPV4 Gateway  |
| > 🖬 Appl   | ication Profiles  |                 |               | pod-2/node-3   | f6apic3    | In-Band          | default      | 192.168.6.3/24   | 192.168.6.254 |
|            | vorking<br>tracts |                 |               | pod-1/node-1   | f6apic1    | In-Band          | default      | 192.168.6.1/24   | 192.168.6.254 |
| > 🗖 Polic  | cies              |                 |               | pod-1/node-2   | f6apic2    | In-Band          | default      | 192.168.6.2/24   | 192.168.6.254 |
| > 🚞 Serv   | ices              |                 |               | pod-1/node-101 | f6leaf101  | In-Band          | default      | 192.168.6.101/24 | 192.168.6.254 |
| 🚞 Seci     | urity             |                 | 1             | pod-1/node-102 | f6leaf102  | In-Band          | default      | 192.168.6.102/24 | 192.168.6.254 |
| > 🚞 Nod    | e Management      | EPGs            |               | pod-2/node-112 | f6leaf112  | In-Band          | default      | 192.168.6.112/24 | 192.168.6.254 |
| > 🚞 Exte   | rnal Manageme     | ent Network In: | stance Pr     | pod-2/node-111 | f6leaf111  | In-Band          | default      | 192.168.6.111/24 | 192.168.6.254 |
|            | e Management      | Addresses       |               | pod-1/node-202 | f6spine202 | In-Band          | default      | 192 168 6 202/24 | 192 168 6 254 |
| E d        | efault            |                 |               | pod-1/pode-201 | f6spine201 | In-Band          | default      | 192.168.6.201/24 | 192 168 6 254 |
| s 🗖 s      | tatic Node Mar    | nagement Add    | resses        | pou-mode-zon   | rospinezor | in-band          | deladit      | 132.100.0.201/24 | 132.100.0.234 |
| > 🚞 Man    | aged Node Cor     | nnectivity Grou | aps           | pod-2/node-212 | f6spine212 | In-Band          | default      | 192.168.6.212/24 | 192.168.6.254 |
| > 🚞 IP Ad  | ddress Pools      |                 |               | pod-2/node-211 | f6spine211 | In-Band          | default      | 192.168.6.211/24 | 192.168.6.254 |

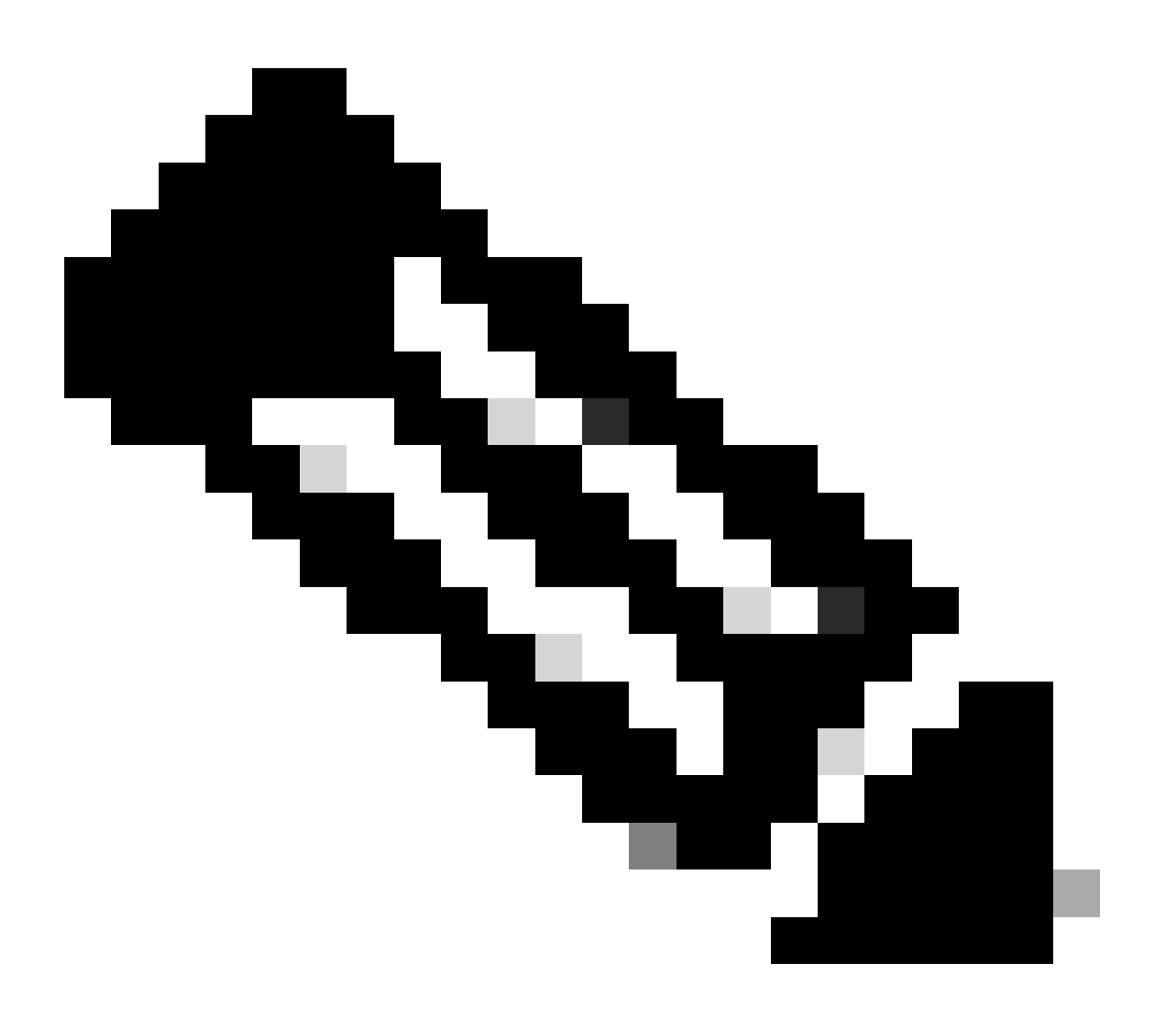

注意:完成步骤2.3.中的配置后,所有枝叶和APIC均可通过INB通信。

3. 泄漏INB地址

您可以通过任何路由泄漏方法将INB子网共享给其他网络。INB EPG可视为特殊EPG。配置路由泄漏时,与普通EPG没有区别。

本文档仅将L3out配置为示例。

3.1.在管理租户中创建L3out

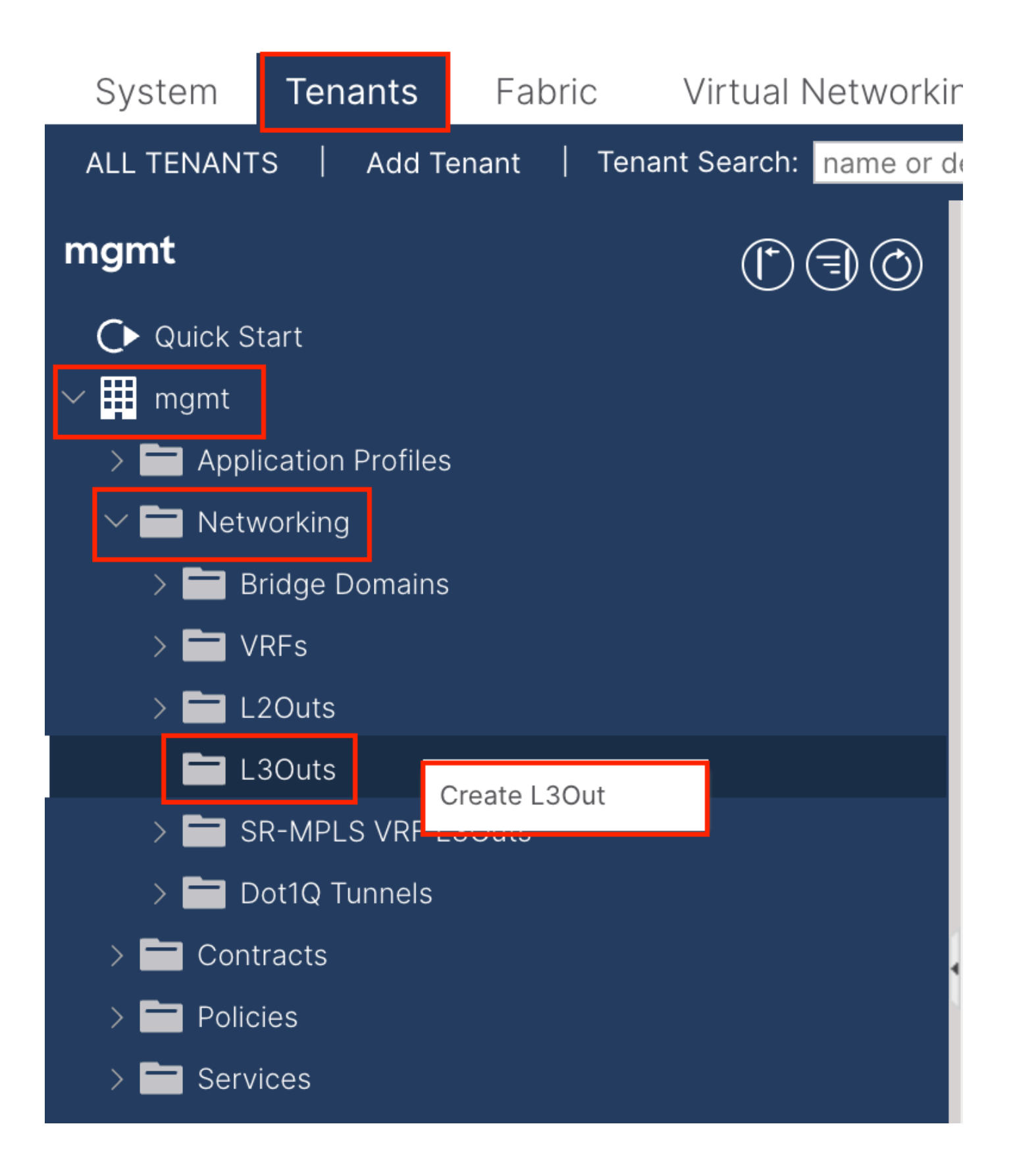

在本示例中,物理接口用于运行简单开放最短路径优先(OSPF)协议的路由器。

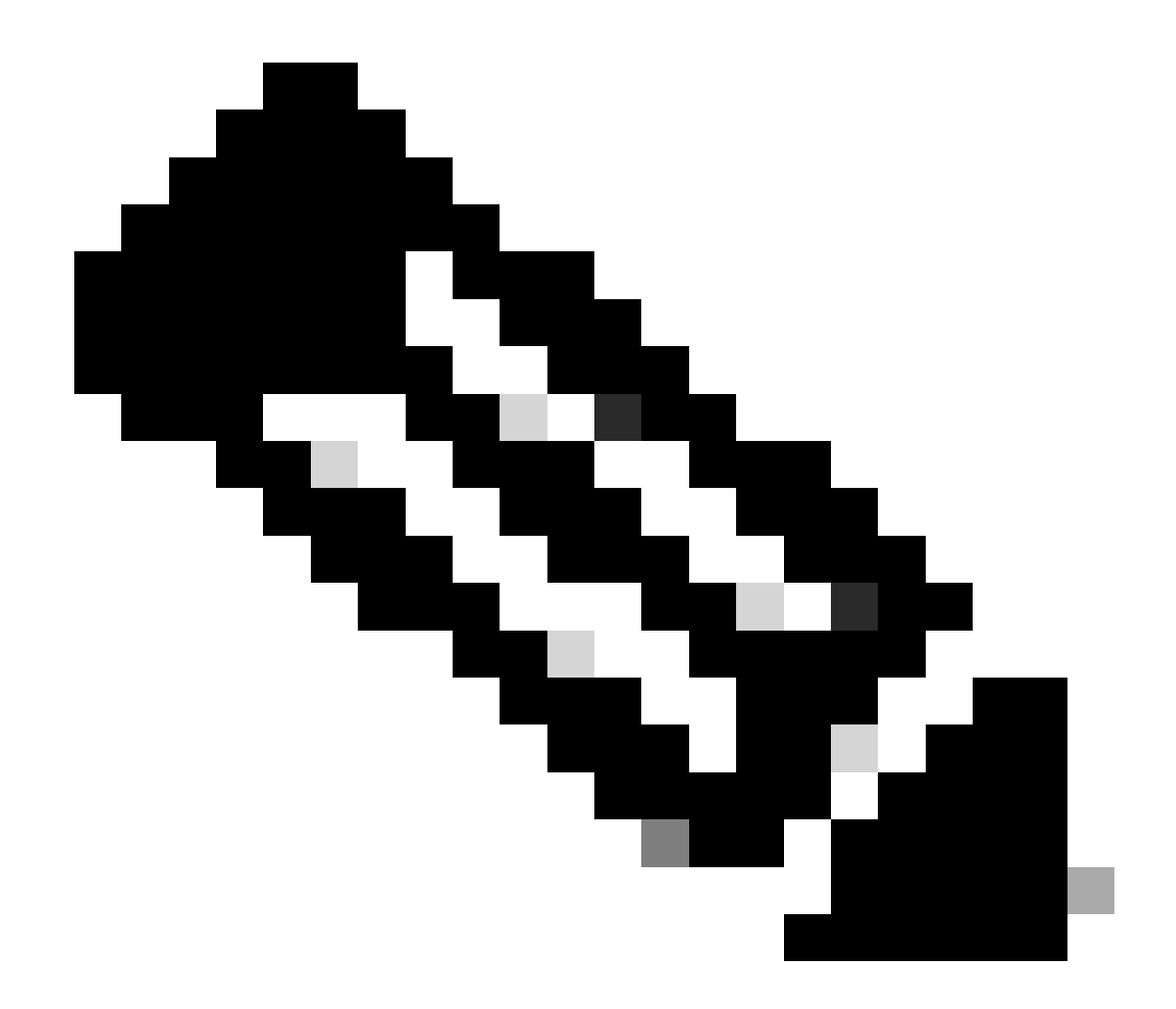

注意:如果要了解有关L3out的更多详细信息,请参阅L3out白皮书;<u>ACI交换矩阵L3Out白皮书</u>。

|                                  |                                                                                                    | e L3Out                                                                                                    |
|----------------------------------|----------------------------------------------------------------------------------------------------|----------------------------------------------------------------------------------------------------|
| rotocols 4. External EPG         | 1. Identity         2. Nodes And Interfaces         3. Protocols                                                                                                    |                                                                                                    |
|                                  | 🍄 Protocol                                                                                                    |                                                                                                    |
| R                                | 🛛 Route                                                                                                    | L                                                                                                    |
| Router                           |                                                                                                    | Leaf                                                                                                    |
|                                  |                                                                                                    | Identity                                                                                                    |
| t supports connecting to externa | CI fabric connects to external layer 3 networks. The L3Out supports<br>OSPF, and EIGRP).                                                                                     | A Layer 3 Outside (L3Out) network configuration define:<br>networks using static routing and dynamic routing proto                  |
| ).                               | s used in the L3Out (AAEP, VLAN pool, Interface selectors).<br>3P.                                                                                                    | Prerequisites:<br>• Configure an L3 Domain and Fabric Access Policies fo<br>• Configure a BGP Route Reflector Policy for the fabric |
| ♥ OSPF                           |                                                                                                    |                                                                                                    |
|                                  | BGP EIGRP OSPF<br>OSPF Area ID: 0<br>OSPF Area ✓ Send redistributed LSAs into NSSA area<br>Control: ✓ Originate summary LSA                                                  | Name: INB-L3out<br>VRF: inb                                                                                                    |
| ited LSA                         | BGP EIGRP OSPF<br>OSPF Area ID: 0<br>OSPF Area ✓ Send redistributed LSAs into NSSA area<br>Control: ✓ Originate summary LSA<br>Suppress forwarding address in translated LSA | Name: INB-L3out<br>VRF: inb VE<br>L3 Domain: F6_inb VE<br>Use for GOLF:                                                             |

名称- INB L3out的名称。

VRF -选择L3out路由所在的VRF。在本文档中,使用最简单的配置,并选择管理租户中的VRF INB。

L3域-根据实际情况创建和选择。有关L3域的详细信息,请参阅L3out白皮书。

OSPF -在本示例中,L3out运行OSPF协议。根据实际情况选择动态路由协议或使用静态路由。

| Create L3Out                                                                                                    |                                                     |                                                                                                    |                                            | 88                                                 |
|----------------------------------------------------------------------------------------------------|-----------------------------------------------------|----------------------------------------------------------------------------------------------------|--------------------------------------------|----------------------------------------------------|
|                                                                                                    | 1. Identity                                         | 2. Nodes And Interfaces                                                                                    | 3. Protocols                               | 4. External EPG                                    |
| Nodes and Interfaces                                                                                                    |                                                     |                                                                                                    |                                            |                                                    |
| The L3Out configuration consists of node profiles and interface profiles. An L3<br>in a single node profile and is required for nodes that are part of a VPC pair. In<br>separate interface profile is required for the IPv4 and IPv6 configuration, that is | Out can span a<br>terface profiles<br>automatically | cross multiple nodes in the fabric.<br>can include multiple interfaces. W<br>taken care of by this wizard. | . All nodes used by<br>/hen configuring du | the L3Out can be included<br>al stack interfaces a |
| Use Defaults: 🔽                                                                                                    |                                                     |                                                                                                    |                                            |                                                    |
| Interface Types                                                                                                    |                                                     |                                                                                                    |                                            |                                                    |
| Layer 3: Routed Routed Sub SVI Floating SVI                                                                                                    |                                                     |                                                                                                    |                                            |                                                    |
| Layer 2: Port Direct Port Channel                                                                                                    |                                                     |                                                                                                    |                                            |                                                    |
| Nodes                                                                                                    |                                                     |                                                                                                    |                                            |                                                    |
| Node ID     Router ID     Loopback Ad       f2leaf102 (Node-102)     192.168.1.6     192.168.1.6                                                                                                    | dress<br>not configure                              | + Hide Interfaces                                                                                          |                                            |                                                    |
| Interface IP Address MTU (bytes)<br>eth1/40<br>Ig2.168.2.1/24<br>address/mask ISO0 +                                                                                                    |                                                     |                                                                                                    |                                            |                                                    |
|                                                                                                    |                                                     |                                                                                                    |                                            |                                                    |
|                                                                                                    |                                                     |                                                                                                    |                                            |                                                    |
|                                                                                                    |                                                     |                                                                                                    |                                            |                                                    |
|                                                                                                    |                                                     |                                                                                                    |                                            |                                                    |
|                                                                                                    |                                                     |                                                                                                    | Draviava                                   | Canaal                                             |
|                                                                                                    |                                                     |                                                                                                    | Previous                                   | Cancel                                             |

### 根据网络规划配置接口。

| Creat  | e L3Out         |                     |             |                   |               |              | $\otimes$       | , |
|--------|-----------------|---------------------|-------------|-------------------|---------------|--------------|-----------------|---|
|        |                 |                     | 1. Identity | 2. Nodes And Inte | erfaces       | 3. Protocols | 4. External EPG | I |
| Protoc | ol Associations |                     |             |                   |               |              |                 |   |
|        | OSPF            |                     |             |                   |               |              |                 |   |
|        | Node ID: 102    |                     |             |                   |               |              |                 |   |
|        | Interface       |                     |             |                   | Hide Policy 🗌 |              |                 |   |
|        | 1/40            | Policy:<br>OSPF_P2P |             |                   |               |              |                 |   |
|        |                 |                     |             |                   |               |              |                 |   |
|        |                 |                     |             |                   |               |              |                 |   |
|        |                 |                     |             |                   |               |              |                 |   |
|        |                 |                     |             |                   |               |              |                 |   |
|        |                 |                     |             |                   |               |              |                 |   |
|        |                 |                     |             |                   |               |              |                 |   |
|        |                 |                     |             |                   |               |              |                 |   |
|        |                 |                     |             |                   |               |              |                 |   |
|        |                 |                     |             |                   |               |              |                 |   |
|        |                 |                     |             |                   |               |              |                 |   |
|        |                 |                     |             |                   |               | Previous     | Cancel Next     |   |

#### 对于OSPF,默认网络类型为广播。此示例将网络类型更改为点对点。

|    |            |                         |              |                 | \$ |
|----|------------|-------------------------|--------------|-----------------|----|
| 1. | . Identity | 2. Nodes And Interfaces | 3. Protocols | 4. External EPG |    |
|    |            |                         |              |                 |    |

The L3Out Network or External EPG is used for traffic classification, contract associations, and route control policies. Classification is matching external networks to this EPG for applying contracts. Route control policies are used for filtering dynamic routes exchanged between the ACI fabric and external devices, and leaked into other VRFs in the fabric.

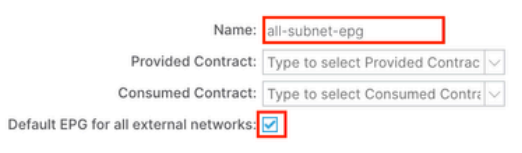

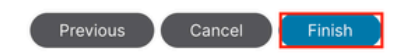

在本示例中,只有一个L3out和一个EPG,可以使用默认的所有外部网络的默认EPG选项。

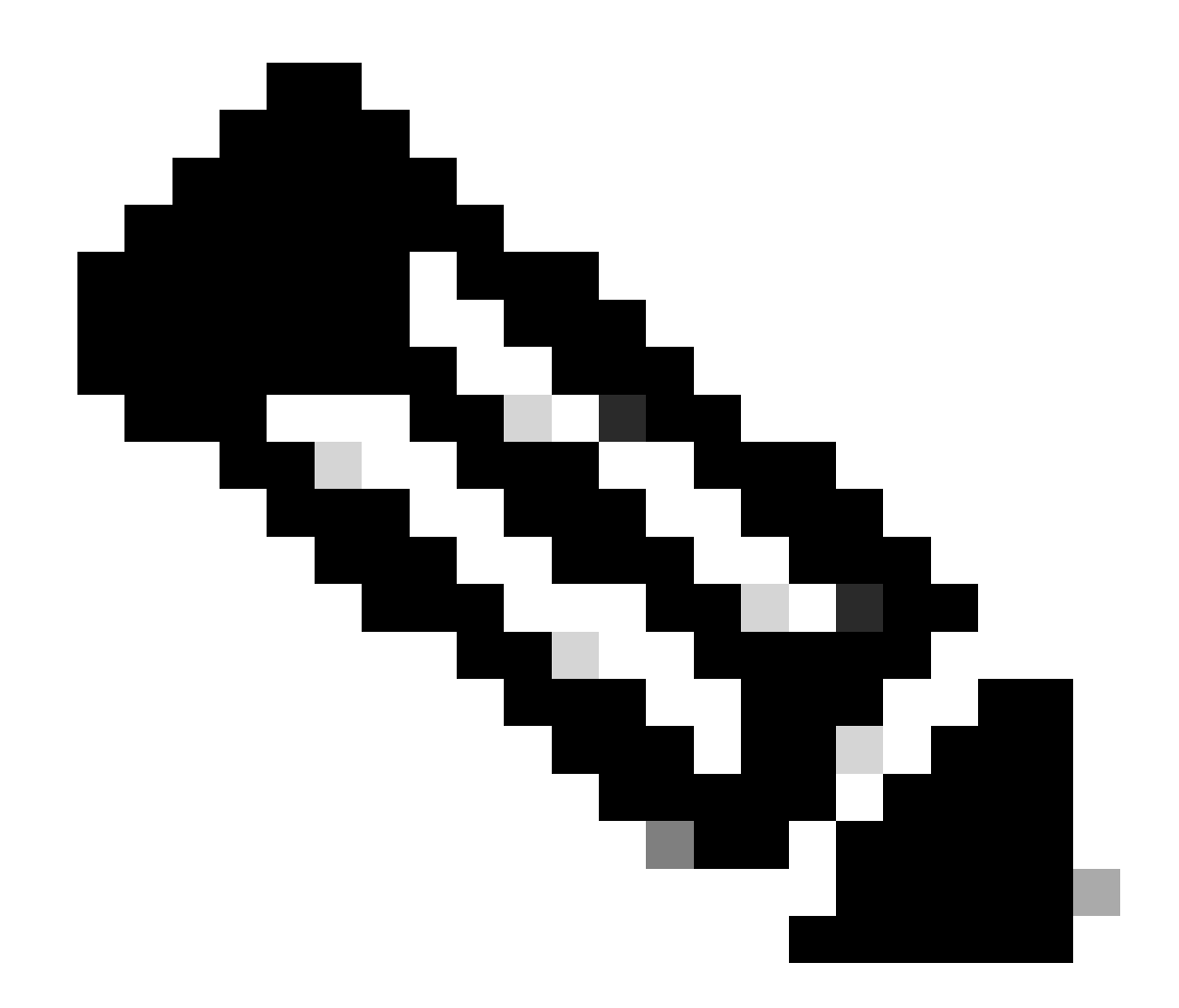

注意:如果同一VRF中有多个L3out EPG,请仔细配置此选项。有关详细信息,请参阅L3out白皮书。

配置路由器后,OSPF邻居状态可更改为FULL。

admin-Infra# show lldp neighbors Capability codes: (R) Router, (B) Bridge, (T) Telephone, (C) DOCSIS Ca

如果需要对L3out进行故障排除,请参阅<u>对ACI外部转发进行故障排除</u>。

### 导航到APIC Web GUI路径; Tenants > mgmt > Networking > Bridge Domains > inb。

| System remains Fabric Virte        | an Networking Admin Operations Apps Integrations                        |
|------------------------------------|-------------------------------------------------------------------------|
| ALL TENANTS Add Tenant Tenant Sear | ch: name or descr   common   <b>mgmt</b>   guangxil   guangxil2   infra |
| mgmt (*) 🗐 🕥                       | Bridge Domain - inb                                                     |
| C ▶ Quick Start                    | Summary Policy Operational Stats Health Faults History Policy Viewer    |
| > Application Profiles             | General L3 Configurations Advanced/Troubleshooting                      |
| Bridge Domains                     | Ø ♥ △ ●                                                                 |
| > 🔟 inb                            | Properties Address IP IP Control Selector<br>Address                    |
| > 🗖 ND Proxy Subnets               | 106.20.1.254/24 Advert False False                                      |
| V Subnets 106.20.1.254/24          |                                                                         |
| > 🚍 VRFs                           | EP Move Detection Mode: GARP based detection                            |
| > 🖿 L2Outs                         | Associated L3 Outs: IIIIIIIIIIIIIIIIIIIIIIIIIIIIIIIIIIII                |
| ✓ ➡ L3Outs                         | NR-l 2out                                                               |
| ✓                                  |                                                                         |
| > Logical Node Profiles            | Update Cancel                                                           |
| V 🖬 External EPGs                  |                                                                         |
| = all-subnet-epg                   | L3Out for Route Profile: select a value                                 |
| > Route map for import and ex      | Link-local IPv6 Address: ::                                             |
| SR-MPLS VRF L3Outs                 | ND policy: select a value                                               |
| Dot1Q Tunnels                      |                                                                         |
| > Contracts                        | Show Usage Depart Cubmit                                                |
|                                    | Show Usage Reserve Submit                                               |

关联的L3out -选择在步骤3.1中创建的mgmt L3out的名称。

#### 3.3.创建合同

导航到APIC Web GUI路径; Tenants > mgmt > Contracts > Standard。

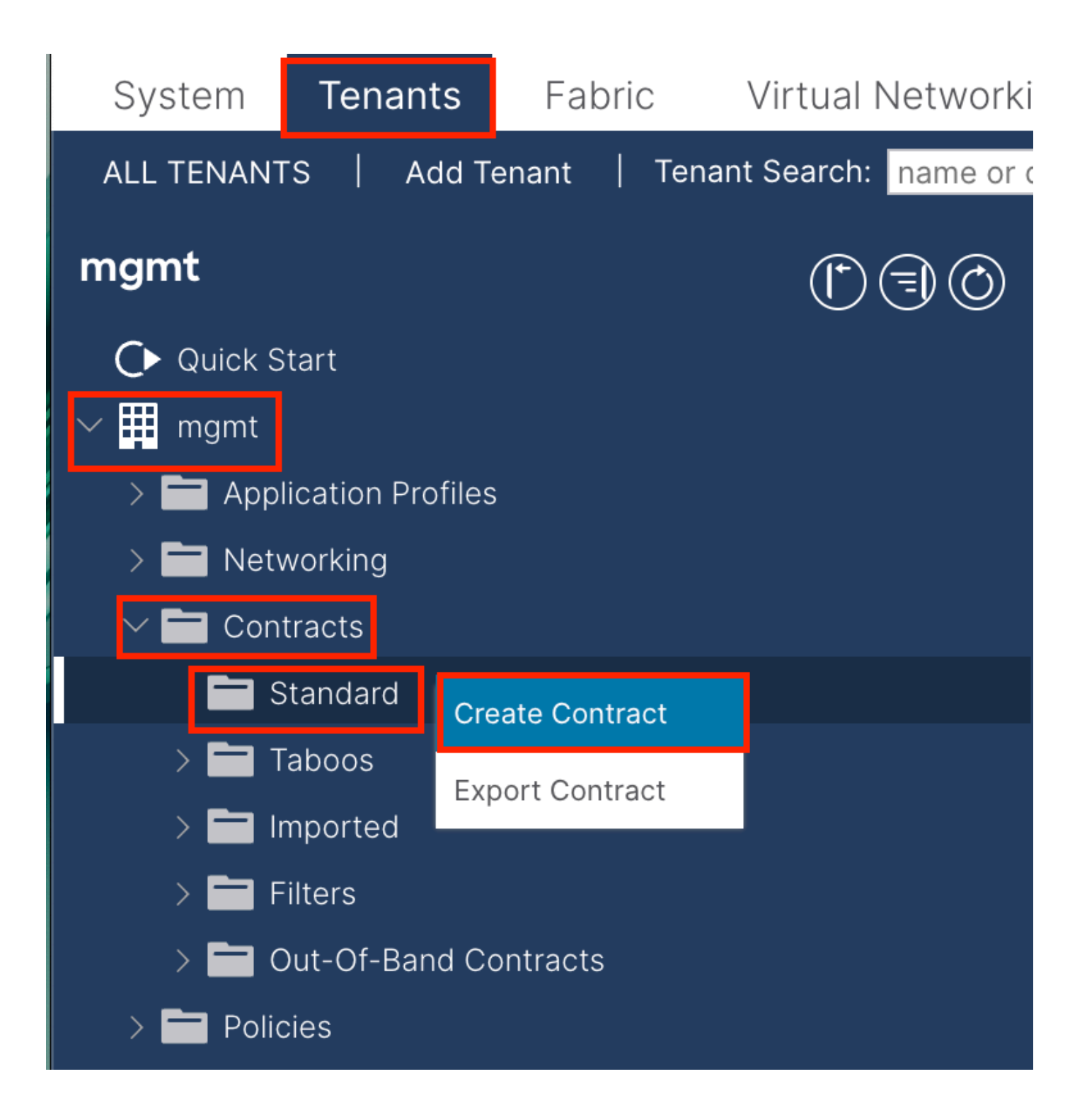

| Create Contrac | t                    |             |   | × |
|----------------|----------------------|-------------|---|---|
| Name:          | ALL                  |             | ] |   |
| Alias:         |                      |             |   |   |
| Scope:         | VRF                  | $\sim$      | ] |   |
| QoS Class:     | Unspecified          | ~           | ^ |   |
| Target DSCP:   | Unspecified          | ~           | · |   |
| Description:   | optional             |             |   |   |
| Annotations:   | Click to add a new a | innotation  |   |   |
| Subjects:      |                      |             |   | + |
|                | Name                 | Description |   |   |
|                | ALL                  |             |   |   |
|                |                      |             |   |   |
|                |                      |             |   |   |
|                |                      |             |   |   |
|                |                      |             |   |   |
|                |                      |             |   |   |
|                |                      |             |   |   |
|                |                      |             |   |   |
|                |                      |             |   |   |
|                |                      |             |   |   |

Submit

Cancel

| Create Contrac                                  | t Subject                  |               |                 | $\bigotimes$ |
|-------------------------------------------------|----------------------------|---------------|-----------------|--------------|
| Alias                                           |                            |               |                 |              |
| Description                                     | optional                   |               |                 |              |
| Target DSCP:                                    | Unspecified                | $\checkmark$  |                 |              |
| Apply Both Directions:<br>Reverse Filter Ports: |                            |               |                 |              |
| Wan SL                                          | A Policy: select an option | $\sim$        |                 |              |
| Filter Chain                                    |                            |               |                 |              |
| L4-L7 Service Graph:                            | select an option           | $\sim$        |                 |              |
| QoS Priority:                                   |                            | $\checkmark$  |                 |              |
|                                                 |                            |               |                 |              |
| Filters                                         |                            |               |                 | <b>1</b> +   |
| Name                                            | Directives                 | Action        | Priority        |              |
| common/any                                      | $\sim$                     | ✓ Permit      | ✓ default level | $\sim$       |
|                                                 |                            | Update Cancel |                 |              |
|                                                 |                            |               |                 |              |
|                                                 |                            |               |                 |              |
|                                                 |                            |               | Cancel          | ОК           |

在本例中,合同允许所有流量。如果您需要有关合同的更多详细信息,请参阅合同白皮书;<u>思科ACI合同指南白皮书</u>。

#### 3.4.将合同应用于INB EPG

导航到APIC Web GUI路径;Tenants > mgmt > Node Management EPGs > In-Band EPG - default。

| System Tenants Fabric Virtual Networki                                      | ng Admin Operatio            | ns Apps                          | Integrations      |       |        |             |              |               |             |
|-----------------------------------------------------------------------------|------------------------------|----------------------------------|-------------------|-------|--------|-------------|--------------|---------------|-------------|
| ALL TENANTS   Add Tenant   Tenant Search: name or o                         | descr   common               | mgmt   gua                       | ngxil   guangxil2 | infra |        |             |              |               |             |
| mgmt (*) 🕤 🔘                                                                | In-Band EPG - de             | fault                            |                   |       |        |             |              |               | Q           |
| O Quick Start<br>Y Ⅲ mgmt                                                   |                              |                                  |                   |       |        |             | Policy Stats | Health Faults | History     |
| > Application Profiles                                                      |                              |                                  |                   |       |        |             |              | Policy        | Operational |
| > Protecting                                                                |                              |                                  |                   |       |        |             |              |               | 0 <u>+</u>  |
| > Policies                                                                  | Properties<br>Bridge Domain: | inb                              | 10170             |       |        |             |              |               |             |
| > 🚍 Services                                                                | Resolved Bridge Domain:      | inb                              |                   |       |        |             |              |               |             |
| V 🖬 Node Management EPGs                                                    | Provided Contracts:          | Name                             | Tenant            | Typ   | e.     | QoS Class   | Match Type   | State         | 會 +         |
| F In-Band EPG - default                                                     |                              | mgmt/ALL                         |                   | .,,,, |        | Unspecified | AtleastOne   | ↓ unformed    |             |
| Cut-or-band EPG - default     External Management Network Instance Profiles | 4                            |                                  |                   |       | Update | Cancel      |              |               |             |
| > To Node Management Addresses                                              |                              |                                  |                   |       |        |             |              |               |             |
| Anaged Node Connectivity Groups                                             | Consumed Contracts:          | Namo                             | Tonse             |       | Turne  |             | OoS Class    | Ctate         | 會 +         |
|                                                                             |                              | mgmt/ALL<br>Type at least 4 char | acters to select  | a     | 1350   |             | Unspecified  | v unformed    |             |
|                                                                             |                              |                                  |                   |       | Update | Cancel      |              |               |             |
|                                                                             | Contract Interfaces:         |                                  |                   |       |        |             |              |               | tt +        |
|                                                                             |                              |                                  |                   |       |        |             | Show Usa     | ge Reset      | Submit      |

#### 提供的合同-选择在步骤3.3中创建的合同。

已使用合同-选择在步骤3.3中创建的合同。

3.5.将合同应用到L3out EPG

#### 导航到APIC Web GUI路径; Tenants > mgmt > Networking > L3Outs > INB-L3out > External EPGs > all-subnet-epg。

| System Tenants Fabric Virtu            | al Networking Admin Operations Apps Integrations                                 |                          |
|----------------------------------------|----------------------------------------------------------------------------------|--------------------------|
| ALL TENANTS   Add Tenant   Tenant Sear | ch: name or descr   common   <b>mgmt</b>   guangxil   guangxil2   infra          |                          |
| mgmt (*) 🗐 🙆                           | External EPG - all-subnet-epg                                                    | Q                        |
| O Quick Start<br>✓ ∰ mgmt              | Policy Operational Health                                                        | Faults History           |
| > 🚞 Application Profiles               | General Contracts Inherited Contracts Subject                                    | Labels EPG Labels        |
| V Networking                           | ▼Healthy (8) (7) (△) (0)                                                         | 0 ± %-                   |
| Bridge Domains      VRFs               | Name Tenant Tenant Contract Provided / QoS Class State Ad<br>Alias Type Consumed | ld Provided Contract     |
| > 🖬 L2Outs                             | No items have been found.                                                        | d Consumed Contract      |
| ✓ 	 INB-L3out                          | Та                                                                               | boo Contract             |
| > 🚞 Logical Node Profiles              | Ad                                                                               | d Intra Ext-EPG Contract |
| 🗸 🚞 External EPGs                      | De                                                                               | lete                     |
| = all-subnet-epg                       |                                                                                  |                          |
| > Route map for import and ex          |                                                                                  |                          |
| > SR-MPLS VRF L3Outs                   |                                                                                  |                          |

添加提供的合同-在步骤3.3中创建的合同。

添加已使用的合同-在步骤3.3中创建的合同。

应用之后,您可在"Provided and Consumed"(提供和使用)中查看合同。

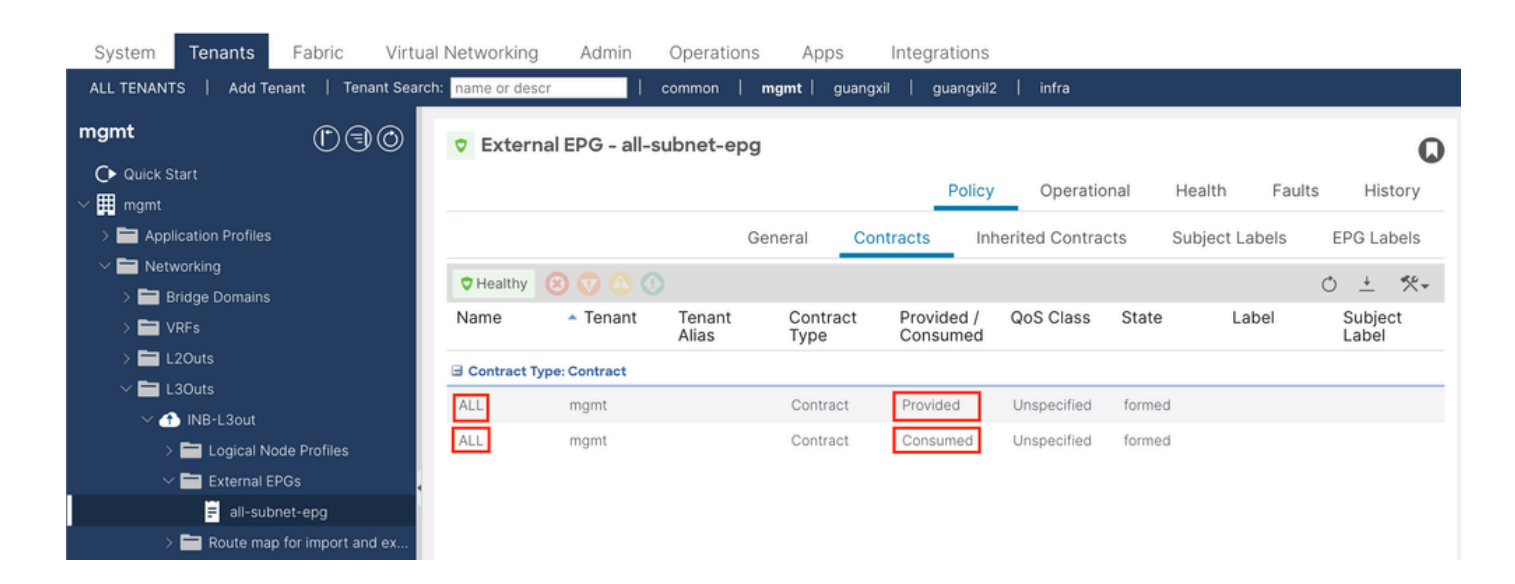

验证

您可以在外部路由器中看到INB路由。

admin-Infra# show ip route vrf aci-inb IP Route Table for VRF "aci-inb" '\*' denotes best ucast next-hop

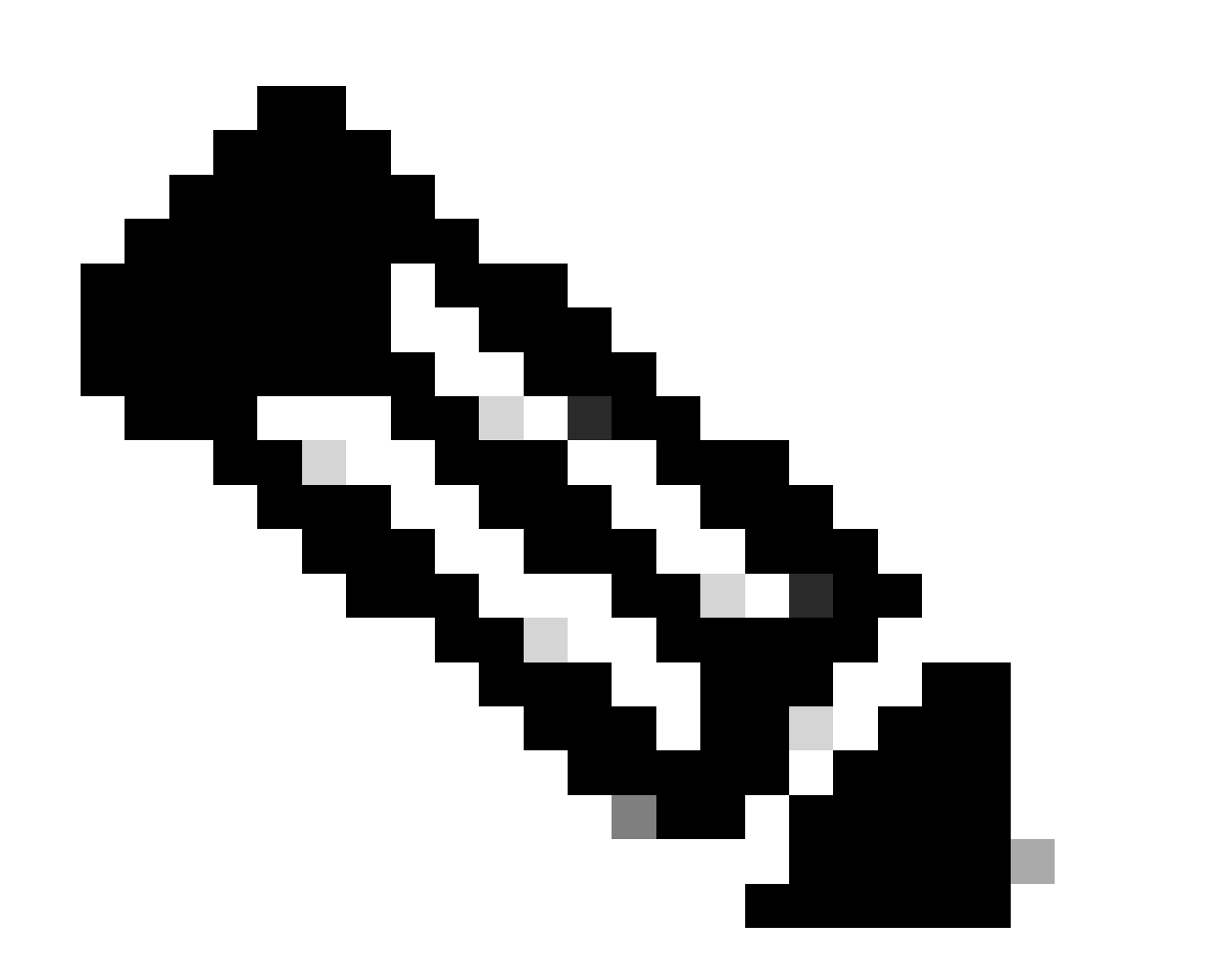

**注意**:如果您的ACI版本是旧版本,主干节点**不**会响应带内ping,因为它们使用环回接口进行连接,而环回接口不响应地 址解析协议(ARP)。 设置带内管理后,思科APIC始终会为来自思科APIC(如TACACS)的任何流量优先选择带内。

对于专门向OOB地址发送请求的主机,仍可访问OOB。

故障排除

首先,您必须检查INB是否存在任何故障。

在交换机上:

f6leaf102# show vrf mgmt:inb VRF-Name VRF-ID State Reason mgmt:inb 27 Up -- f6leaf102# f6leaf102# show

在APIC上:

f6apic1# ifconfig bond0.10: flags=4163<UP,BROADCAST,RUNNING,MULTICAST> mtu 1496 inet 192.168.6.1 netmas

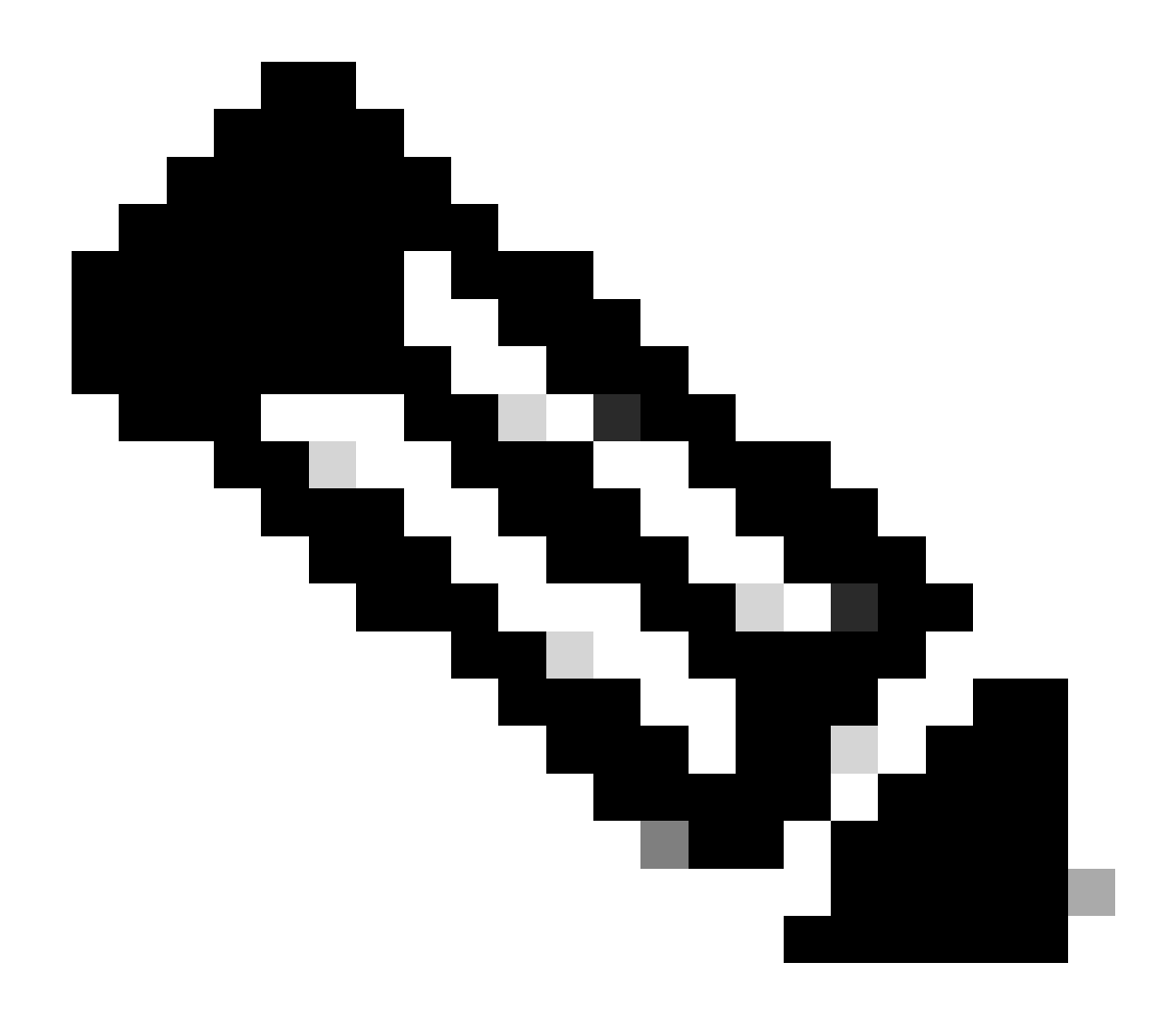

**注意**:此Enforce Domain Validation功能检查EPG使用的VLAN/域和接口配置。如果未启用,枝叶交换机将在推送配置时 忽略域检查。

启用此功能后,便无法将其禁用。建议启用此选项以避免配置不完整。

| Syste           | em                                                                                                    | Tenants          | Fabric         | Virtual Networking   | Admin       | Operations     | Apps             | Integrations              |                                |                                                                                                    |  |  |
|-----------------|----------------------------------------------------------------------------------------------------|------------------|----------------|----------------------|-------------|----------------|------------------|---------------------------|--------------------------------|----------------------------------------------------------------------------------------------------|--|--|
| Quicks          | Start                                                                                                    | Dashboard        | Controlle      | rs   System Settings | Smart Licen | ising   Faults | History          | Config Zones              | Active Sessions                | Security                                                                                                   |  |  |
| 0               | This object was created by an unknown orchestrator. It is recommended to only modify this object using the appropriate orchestrator. |                  |                |                      |             |                |                  |                           |                                |                                                                                                    |  |  |
| System Settings |                                                                                                    |                  |                | Fabric-V             | Vide Settir | ngs Policy     |                  |                           |                                |                                                                                                    |  |  |
| E A             | PIC Co                                                                                                    | nnectivity Prefe |                |                      |             |                |                  |                           |                                |                                                                                                    |  |  |
| E A             | PIC Pa                                                                                                    | sphrase          | Liet           |                      |             |                |                  |                           |                                |                                                                                                    |  |  |
| н в             | IGP Rou                                                                                                    | te Reflector     | List           |                      |             | Propertie      |                  |                           |                                |                                                                                                    |  |  |
| E c             | Control I                                                                                                    | lane MTU         |                |                      |             | Dis            | able Remote E    | EP Learning: 🔲 To disat   | le remote endpoint learnin     | g in VRFs containing external bridged/routed domains                                                       |  |  |
| E c             | OOP G                                                                                                    | oup              |                |                      |             |                | Enforce Sub      | bnet Check: 🔲 To disat    | le IP address learning on t    | he outside of subnets configured in a VRF, for all VRFs                                                    |  |  |
| E D             | ate and                                                                                                    | Time             |                |                      |             | Enfo           | rce EPG VLAN     | Validation: 🗹 Validation  | on check that prevents over    | rlapping VLAN pools from being associated to an EPG                                                        |  |  |
| E E             | ndpoin                                                                                                    | Controls         |                |                      |             | E              | nforce Domain    | n Validation: 🗹 Validatio | on check if a static path is a | added but no domain is associated to an EPG                                                                |  |  |
| Ē               |                                                                                                    |                  |                |                      |             |                | Spine O<br>Auti  | opflex Client 🗹 To enform | ce Opflex client certificate   | authentication on spine switches for GOLF and Linux                                                        |  |  |
| ĒE              | abric-W                                                                                                    | ide Settings     |                |                      |             | Leaf Opf       | lex Client Auth  | hentication: 🔲 To enfo    | ce Opflex client certificate   | authentication on leaf switches for GOLF and Linux                                                         |  |  |
| 🗐 G             | lobal A                                                                                                    | ES Passphrase    | Encryption Set | tings                |             |                | Spine            | SSL Opflex: 🗹 To enab     | le SSL Opflex transport for    | spine switches                                                                                             |  |  |
| 📕 G             | lobal E                                                                                                    | ndpoints (Beta)  |                |                      |             |                | Leaf             | SSL Opflex: 🗹 To enab     | le SSL Opflex transport for    | leaf switches                                                                                              |  |  |
| 15              | SIS Poli                                                                                                    |                  |                |                      |             |                | SSL Opfle        | ex Versions: TLSv1        |                                |                                                                                                    |  |  |
| ΕU              | oad Bal                                                                                                    | ancer            |                |                      |             |                |                  | TLSVI.                    | 2                              |                                                                                                    |  |  |
| E N             | lexus C                                                                                                    | oud Connectiv    |                |                      |             |                | Reall            | locate Gipo: 🔲 Realloca   | ite some non-stretched BD      | gipos to make room for stretched BDs                                                                       |  |  |
| F P             | ort Tra                                                                                                    |                  |                |                      |             | R              | estrict Infra VI | LAN Traffic: 🗌 Enable 1   | o restrict infra VLAN traffic  | to only specified networks paths. These enabled network paths are defined by infra security entry policies |  |  |

目录

| <u>简介</u>    |  |  |  |
|--------------|--|--|--|
| <u>先决条件</u>  |  |  |  |
| 要求           |  |  |  |
| <u>使用的组件</u> |  |  |  |
| 配置           |  |  |  |
| <u>网络图</u>   |  |  |  |

<u>1. 配置枝叶接口中的INB VLAN</u>

<u>1.1.创建VLAN池</u>

<u>1.2.创建物理域</u>

<u>1.3.创建可附加访问实体配置文件</u>

<u>1.4.创建枝叶接入端口策略组</u>

<u>1.5.创建枝叶接入端口策略组</u>

<u>1.6.将接口配置文件应用于枝叶</u>

<u>2. 在管理租户中分配INB地址</u>

<u>2.1.创建网桥域(BD) INB子网</u>

2.2.创建INB EPG

<u>2.3.为设备分配静态INB IP地址</u>

<u>3. 泄漏INB地址</u>

3.1.在管理租户中创建L3out

<u>3.2.关联BD到L3out</u>

<u>3.3.创建合同</u>

<u>3.4.将合同应用于INB EPG</u>

<u>3.5.将合同应用到L3out EPG</u>

<u>验证</u>

<u>故障排除</u>

<u>相关信息</u>

您可以随时联系思科TAC获得进一步的故障排除帮助。

相关信息

- <u>用于硬件流遥测导出的思科ACI带内管理配置</u>
- 排除ACI外部转发故障
- <u>排除ACI L3Out -子网0.0.0/0和系统PcTag 15故障</u>
- 排除ACI中的意外路由泄漏故障
- 排除ACI访问策略故障
- <u>ACI交换矩阵L3Out白皮书</u>
- <u>思科ACI合同指南白皮书</u>

• <u>思科技术支持和下载</u>

### 关于此翻译

思科采用人工翻译与机器翻译相结合的方式将此文档翻译成不同语言,希望全球的用户都能通过各 自的语言得到支持性的内容。

请注意:即使是最好的机器翻译,其准确度也不及专业翻译人员的水平。

Cisco Systems, Inc. 对于翻译的准确性不承担任何责任,并建议您总是参考英文原始文档(已提供 链接)。